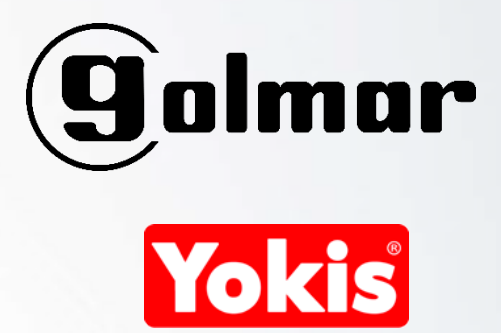

## PUESTA EN MARCHA DEL ASISTENTE DE AMAZON

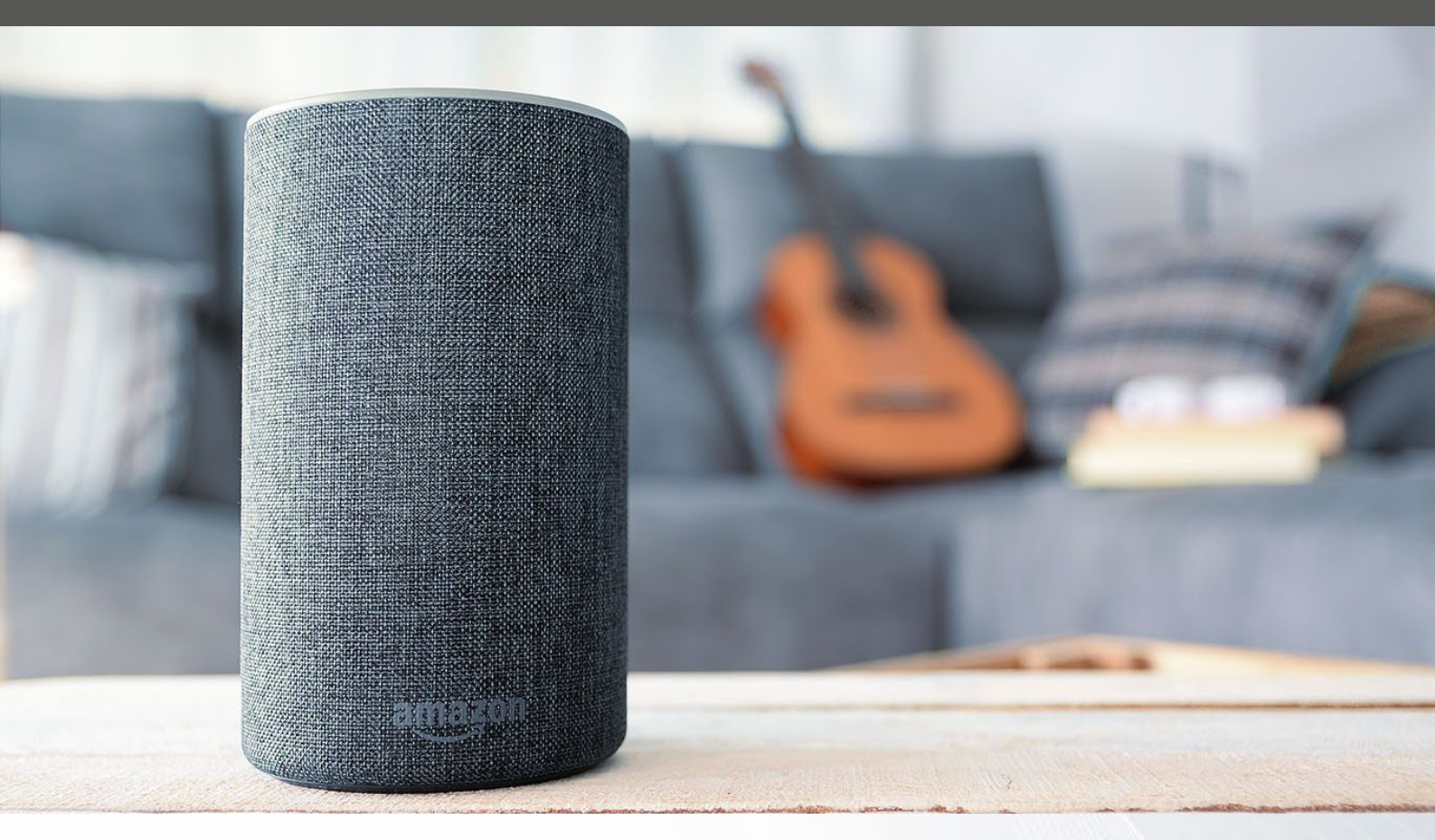

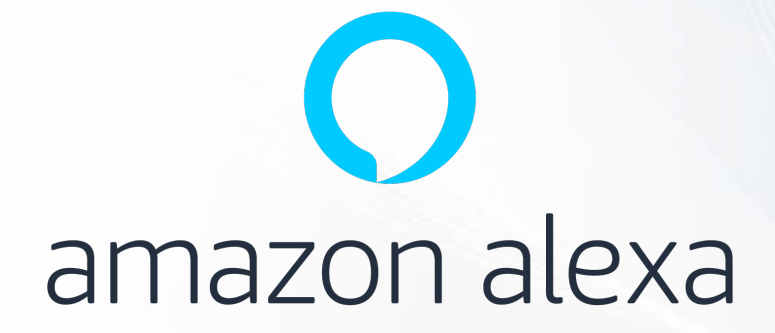

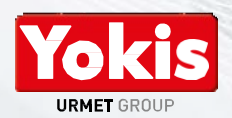

VERSIÓN 1.3 / 08-04-19

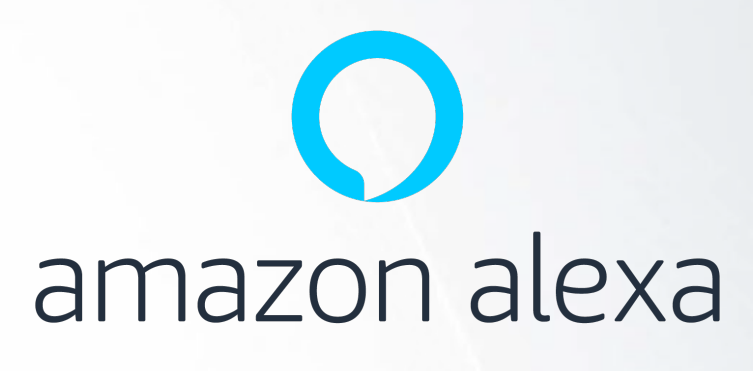

# CONTENIDO

#### Puesta en marcha Asistente de Amazon

| 1. | Configuración Echo Plus                       | Página 3  |
|----|-----------------------------------------------|-----------|
| 2. | Comandos de voz                               | Página 26 |
| 3. | Activación de persianas                       | Página 28 |
|    | 3.1. <u>Activación de todas las persianas</u> | Página 28 |
|    | 3.2. <u>Activación de una persiana</u>        | Página 37 |
| 4. | Actualización de cambios en la instalación    | Página 44 |
| 5. | Configuración manual del Echo Plus            | Página 53 |

**Nota:** Este manual puede quedar desactualizado debido a modificaciones del propietario de la aplicación.

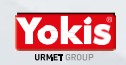

# 1. CONFIGURACIÓN ECHO PLUS

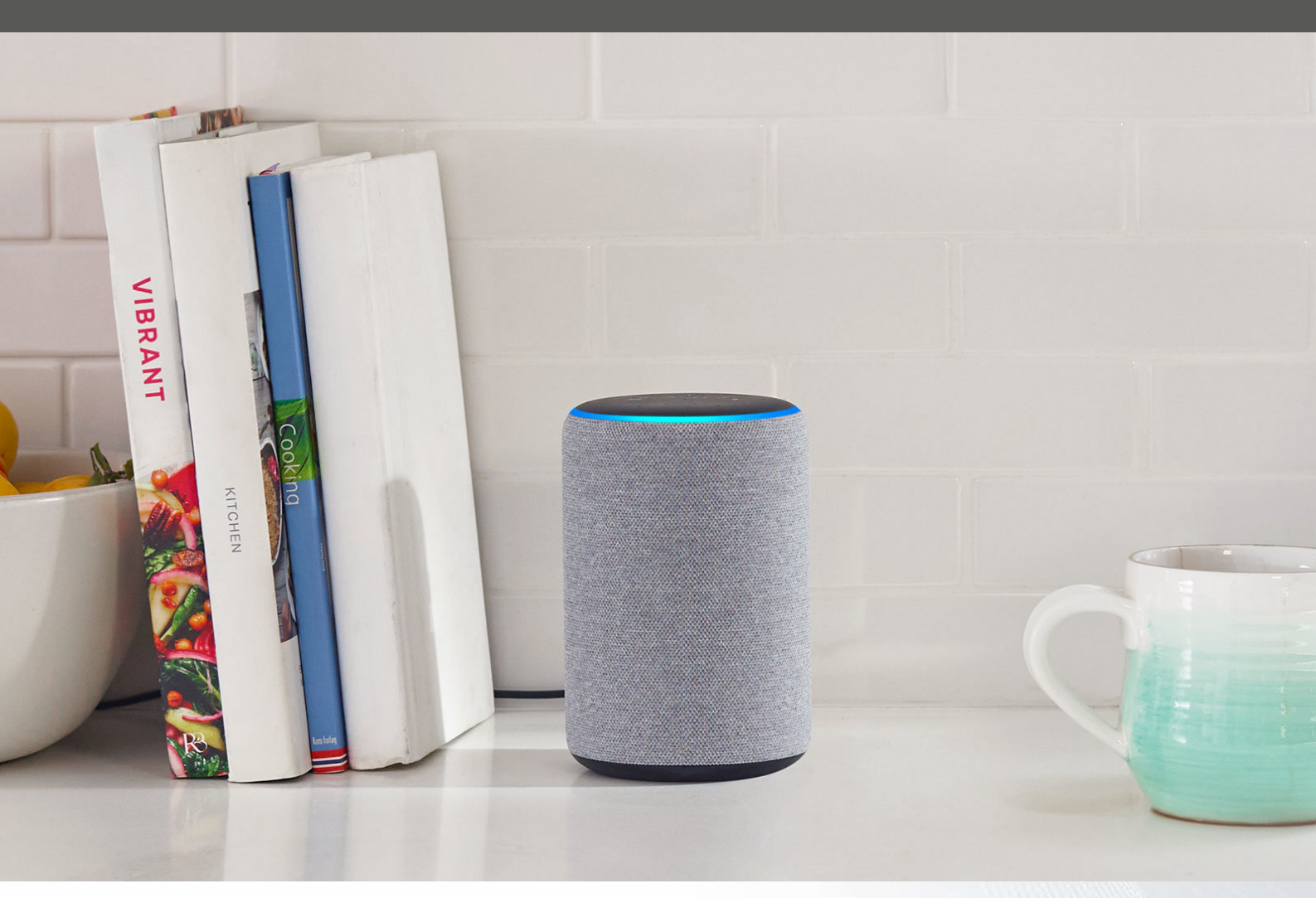

## CONFIGURACIÓN ECHO PLUS

Observar que la parte superior del dispositivo luzca en color naranja

|        |                                                                                                    | * 💎 🛙 16:51                                                                                  |
|--------|----------------------------------------------------------------------------------------------------|----------------------------------------------------------------------------------------------|
| golmar | 🔵 amazon alexa                                                                                             |                                                                                              |
|        | Iniciar sesión<br>¿Has olvidado la contraseña<br>Email (teléfono en cuentas móvil)<br>Contraseña de Amazon | ,                                                                                            |
|        | Mostrar contraseña INICIAR SESIÓN ¿Eres nuevo en Amazon?                                                   | Introducir las credenciales de<br>usuario, luego pulsar sobre la<br>opción "INICIAR SESIÓN". |
|        | CREAR UNA NUEVA CUENTA DE AMAZON                                                                           |                                                                                              |
|        | © 1996-2019, Amazon.com, Inc. o afiliados. Todos los derechos reservados.                                  |                                                                                              |
|        |                                                                                                    |                                                                                              |

| <b>•</b> |                              |                               |               |  | * 💎 🖬 16:52 |
|----------|------------------------------|-------------------------------|---------------|--|-------------|
|          | <b>g</b> olmar               |                               | CONFIGURACIÓN |  |             |
| Ayu      | da a Alexa a conc            | ocerte mejor                  |               |  |             |
| Person   | aliza las funciones y comuní | cate con familiares y amigos. |               |  |             |
|          | Soy                          |                               |               |  |             |
|          | Soy otra persona             | Elegir el usuario             |               |  |             |
|          |                              |                               |               |  |             |
|          |                              |                               |               |  |             |
|          |                              |                               |               |  |             |
|          |                              |                               |               |  |             |
|          |                              |                               |               |  |             |
|          |                              |                               | 0             |  |             |

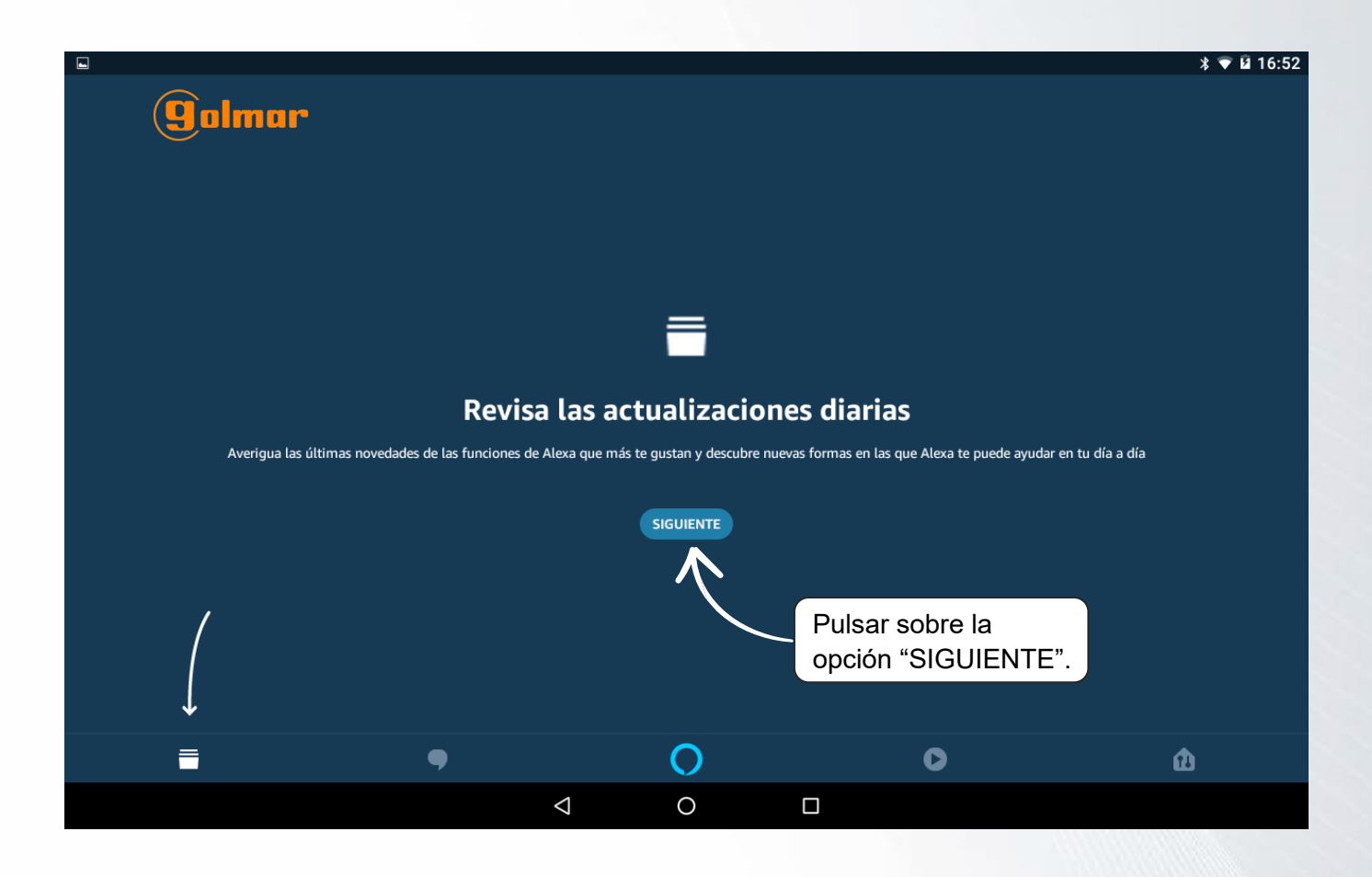

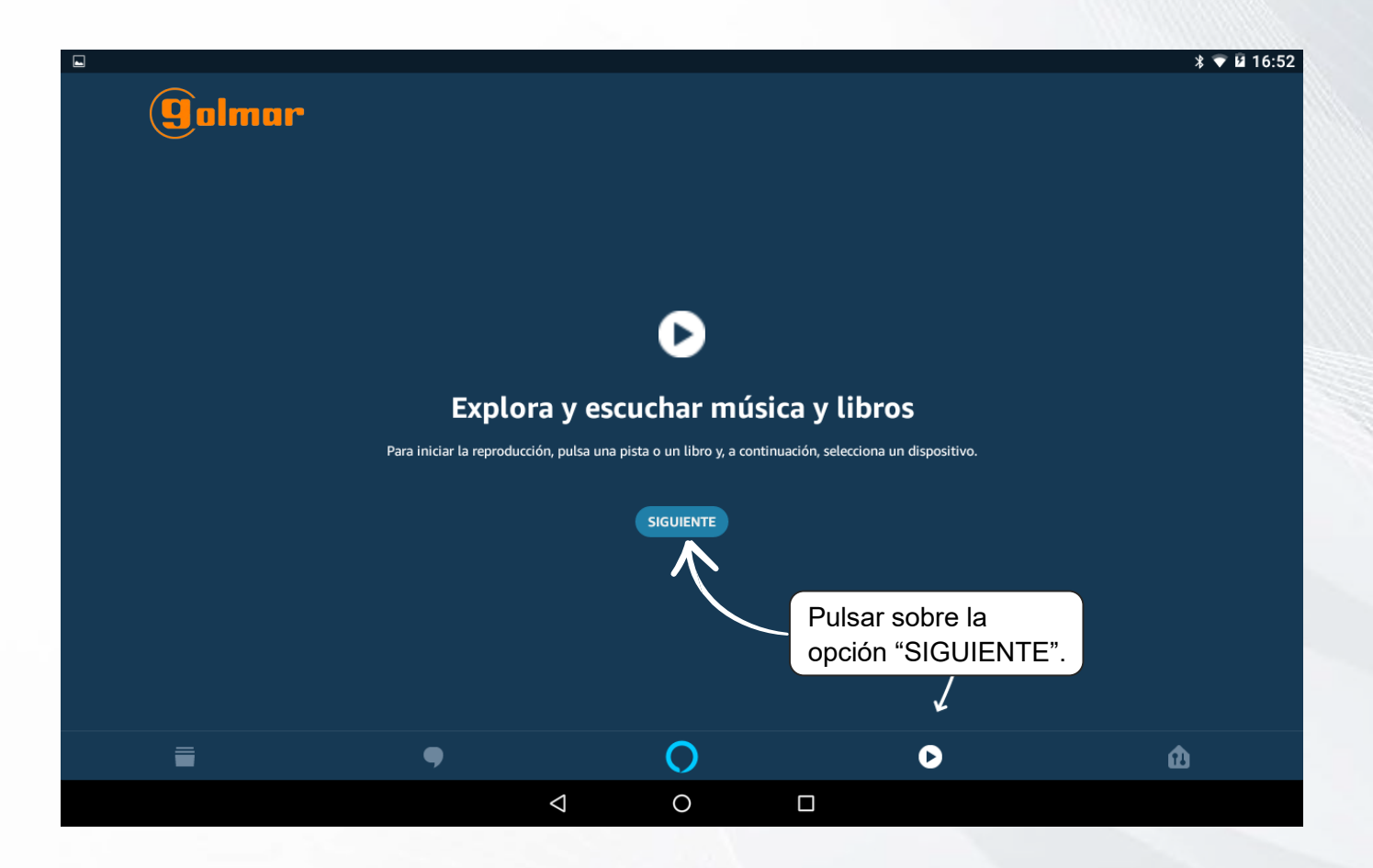

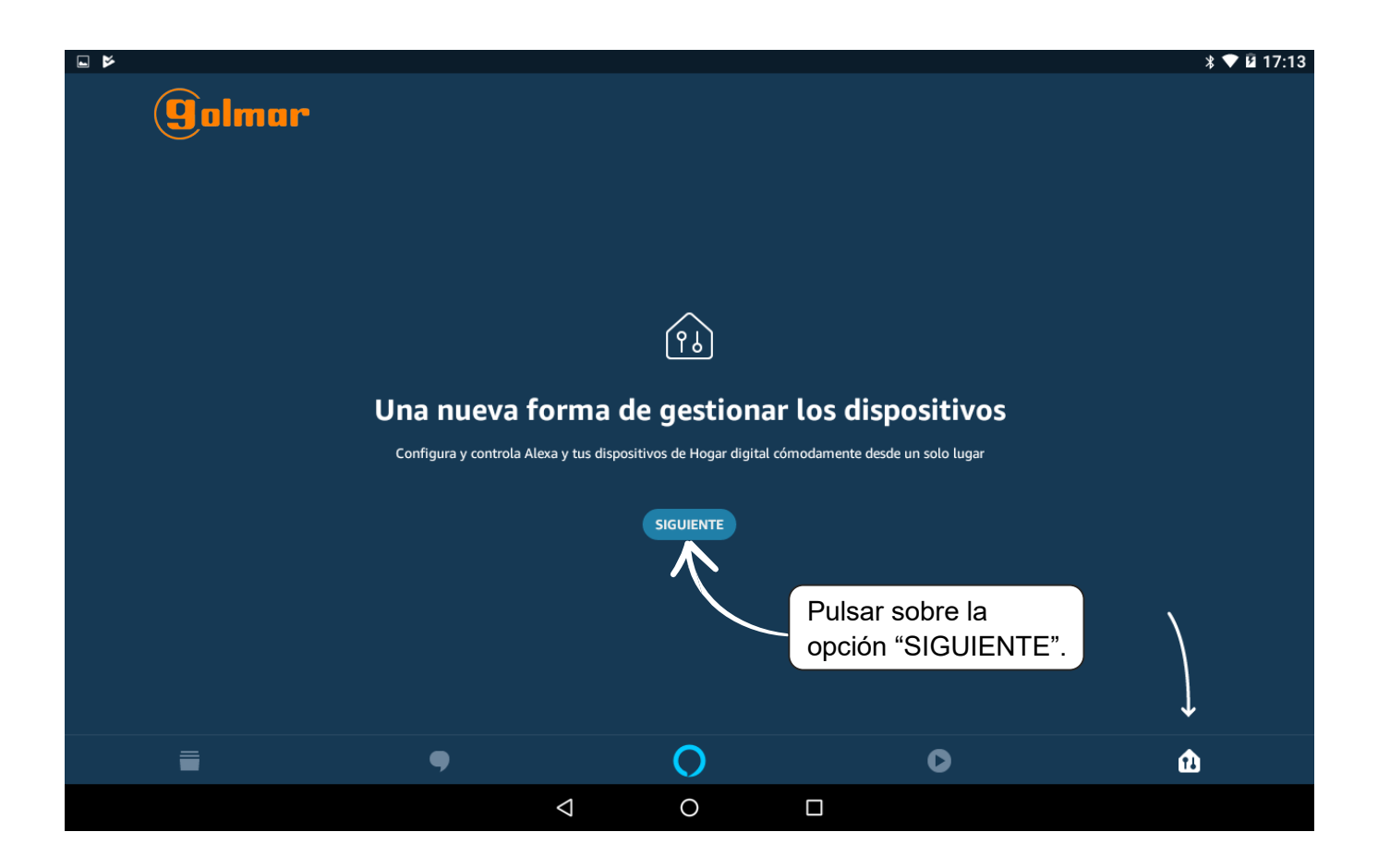

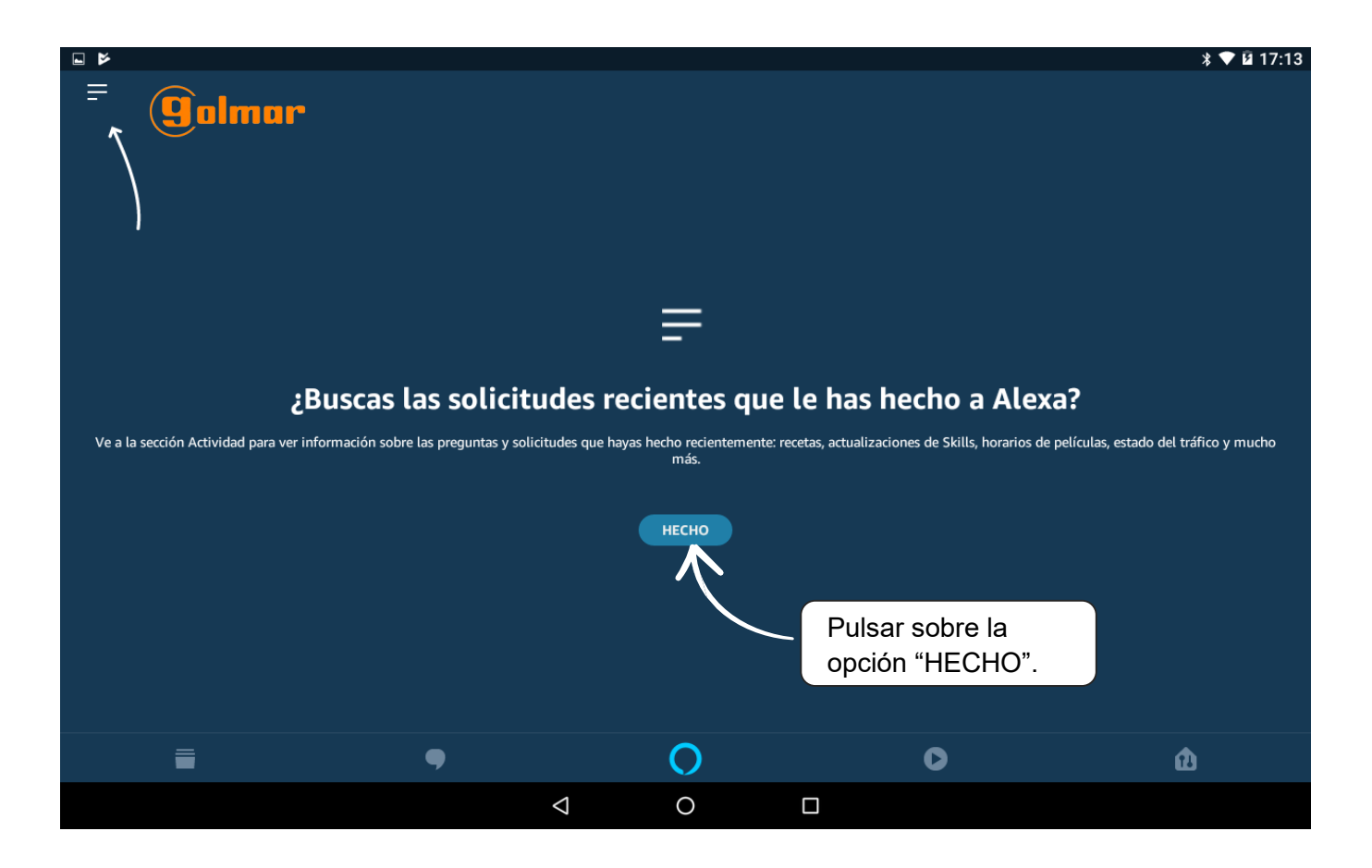

#### **CONFIGURACIÓN ECHO PLUS**

Observar que la parte superior del dispositivo luzca en color naranja

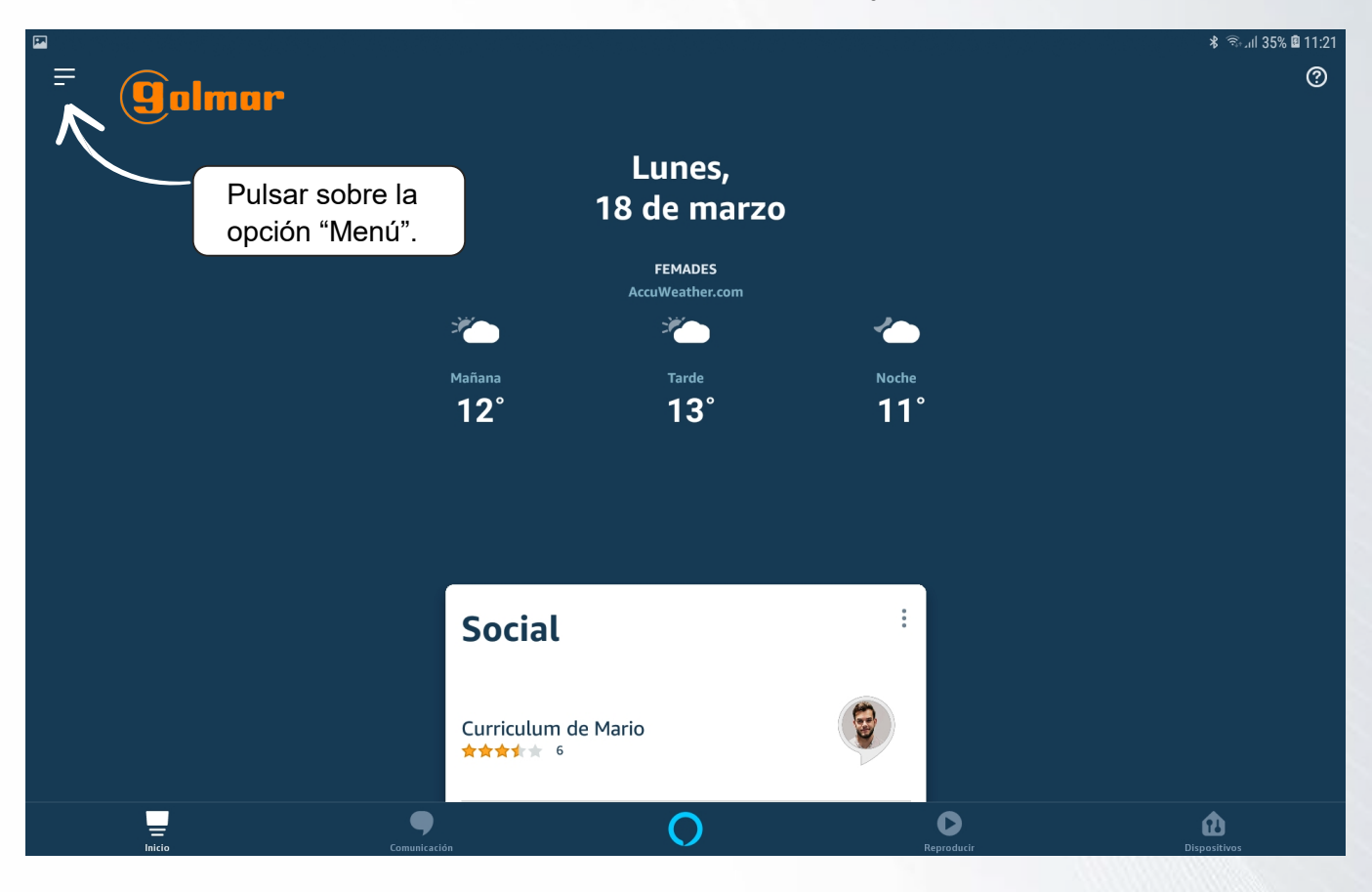

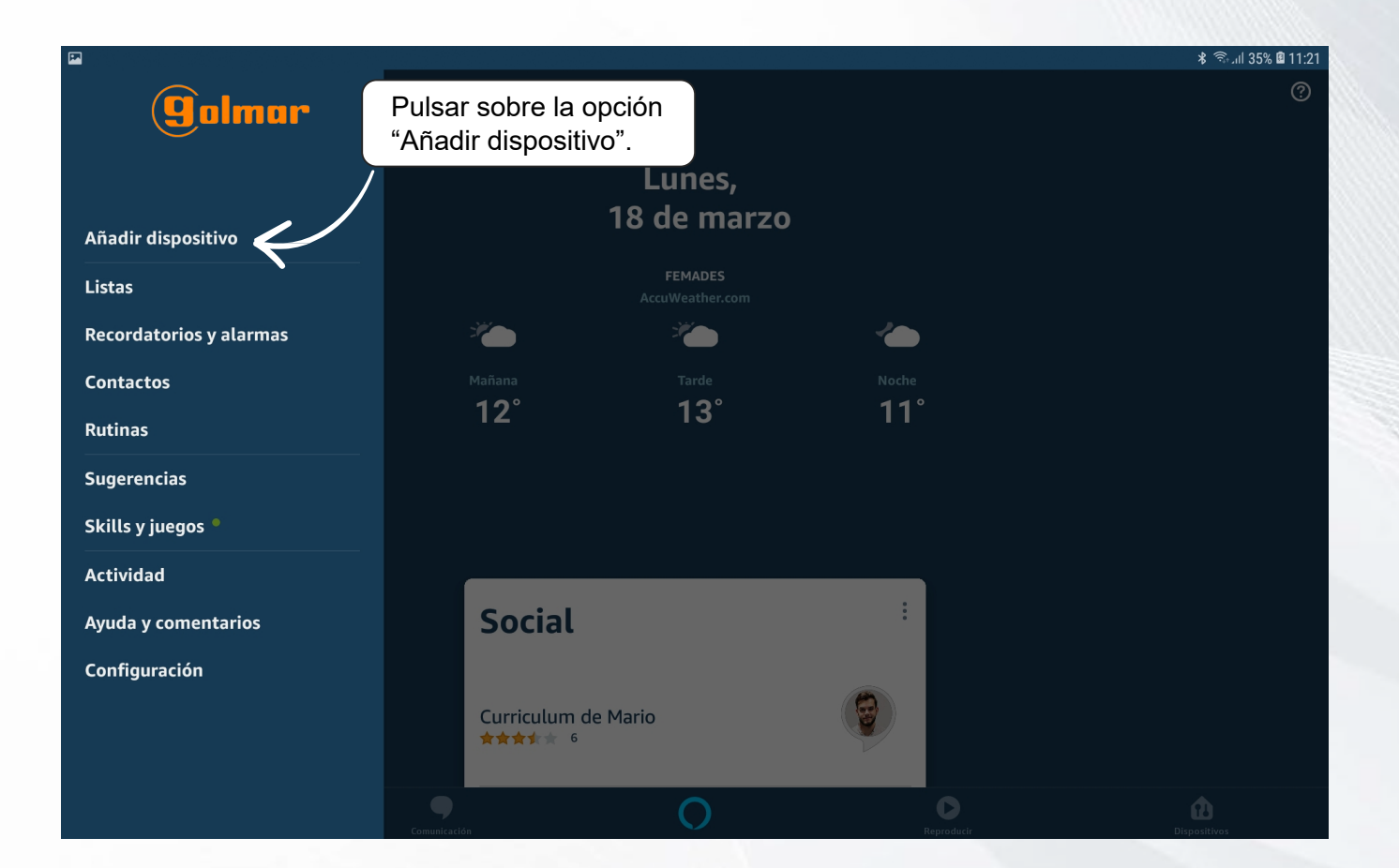

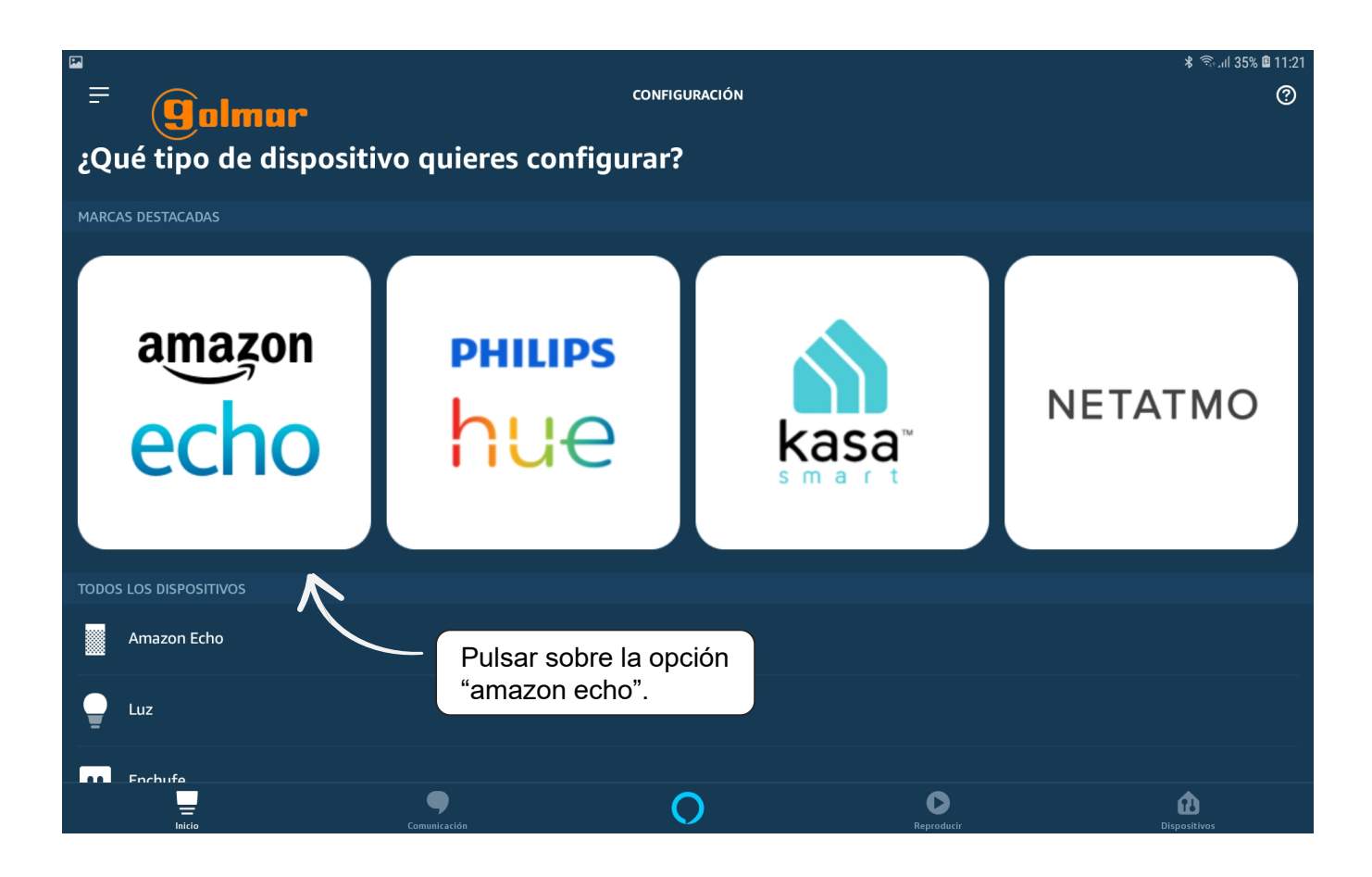

#### En la lista elegir el modelo de dispositivo que se tenga

| ⊻ 💌      |                                 |                                                           | 🗚 🖘 แl 38% 🛿 11:45 |
|----------|---------------------------------|-----------------------------------------------------------|--------------------|
|          | golmar                          | Configuración                                             |                    |
| Sel      | ecciona el dispos               | sitivo que quieras configurar                             |                    |
| Al cor   | ntinuar, aceptas las Condicione | es de uso de Amazon y todos los términos disponibles aquí |                    |
|          | Echo                            |                                                           |                    |
| 9        | Echo Dot                        |                                                           |                    |
|          | Echo Plus                       |                                                           |                    |
| ô        | Echo Sub                        |                                                           |                    |
| ٢        | Echo Input                      | Pulsar sobre la opción "Echo Plus".                       |                    |
| Ð.,      | Echo Connect                    |                                                           |                    |
| •        | Amazon Tap                      |                                                           |                    |
| <b>A</b> | Auriculares con Alexa integra   | rada                                                      |                    |
|          |                                 | OMITIR CONFIGURACIÓN                                      |                    |

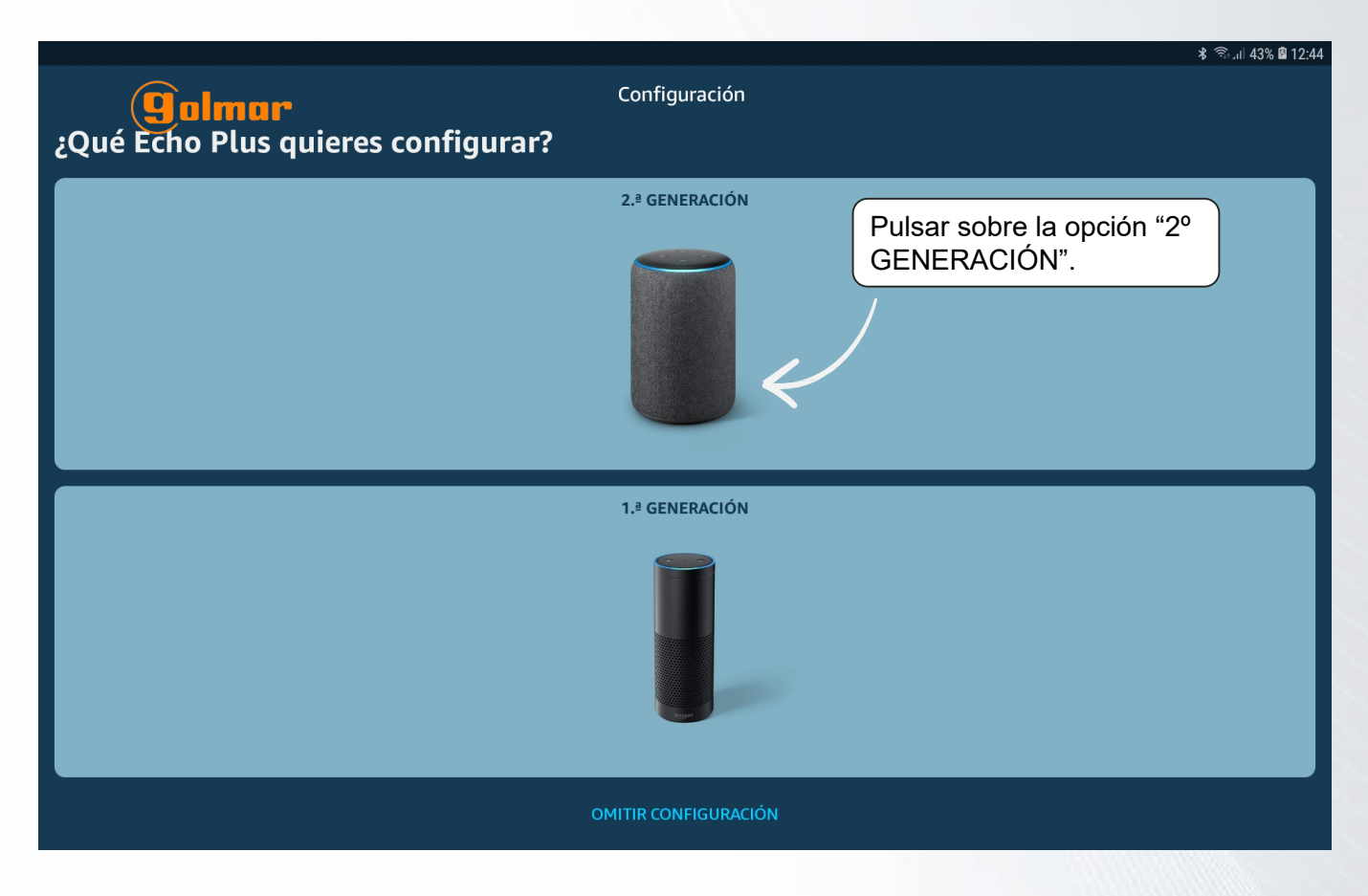

En caso de solicitar la app la ubicación, permitir.

|                                                                              | 考 電川 38% 幽 11:45                               |
|------------------------------------------------------------------------------|------------------------------------------------|
| (golmar                                                                      | Configuración                                  |
| Selecciona el Amazon Echo                                                    |                                                |
| Cuando la luz del dispositivo Echo cambia de color azul a naranja, está en m | nodo de configuración. ¿No ves la luz naranja? |
|                                                                              | Buscando dispositivos                          |
|                                                                              | • • •                                          |
|                                                                              |                                                |
|                                                                              |                                                |
|                                                                              |                                                |
|                                                                              |                                                |
|                                                                              |                                                |
|                                                                              |                                                |
|                                                                              |                                                |
|                                                                              |                                                |
|                                                                              |                                                |
|                                                                              |                                                |
|                                                                              |                                                |
|                                                                              | l dispositivo en la sección anterior?          |
| CAI                                                                          | ICELAR CONFIGURACIÓN                           |

**IMPORTANTE:** En caso de no detectar el dispositivo automáticamente, siga los pasos descritos en el apartado: *"5. Configuración manual del Echo Plus"*.

9

Una vez concluidos los pasos del punto 5 deberá de proseguir por la página 14.

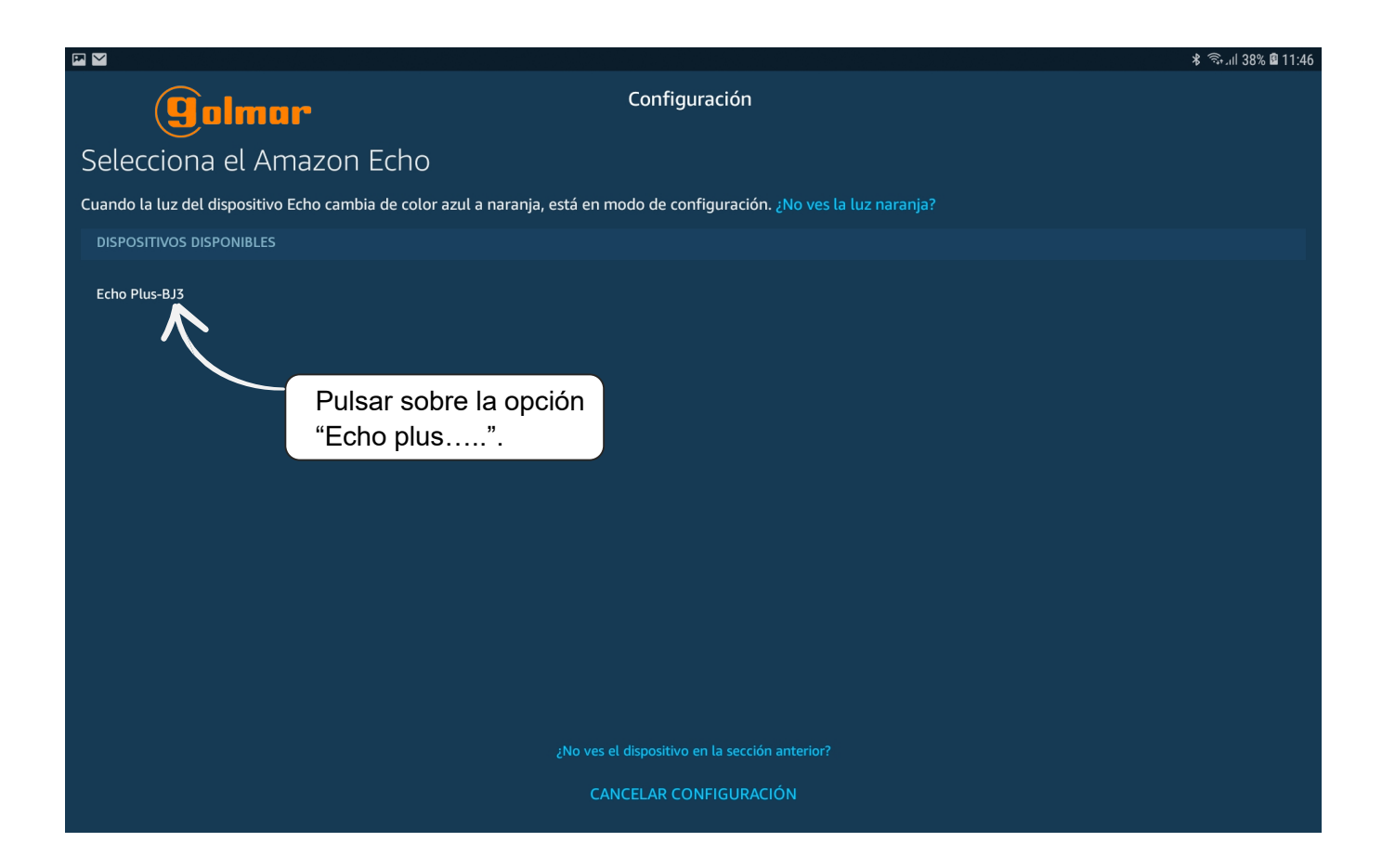

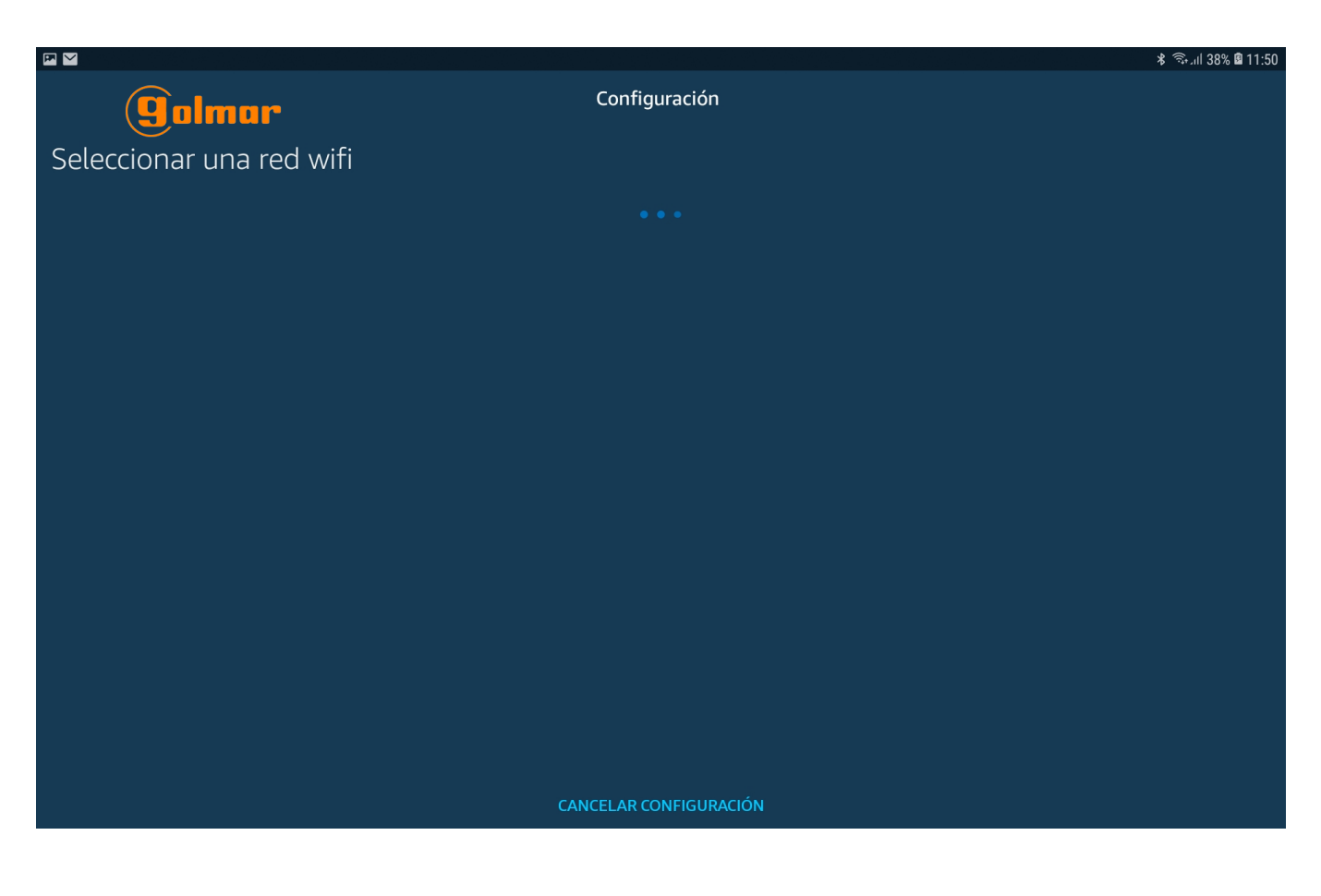

|                                                 |                        | 💲 🤋 🥵 🕯 11:50 |
|-------------------------------------------------|------------------------|---------------|
| (golmar                                         | Configuración          |               |
| Seleccionar una red wifi                        |                        |               |
| GUARDADAS EN AMAZON PREVIAMENTE                 |                        |               |
| DTC-2G                                          |                        | ()<br>78      |
| OTRAS INDES                                     |                        |               |
| Flybox-F1D5 Pulsar sobre la red wifi<br>deseada |                        | <u></u>       |
| CAMARASWIFISAT                                  |                        | (î <b>-</b>   |
| SATVPN                                          |                        | (; <b>2</b>   |
| GOLMAR WIFI                                     |                        | (î <b>-</b>   |
| GOLMAR_TECNICOS                                 |                        | ંહિ           |
| GOLMAR_VISITAS                                  |                        | (î¢           |
|                                                 | VOLVER A BUSCAR        |               |
|                                                 | CANCELAR CONFIGURACIÓN |               |

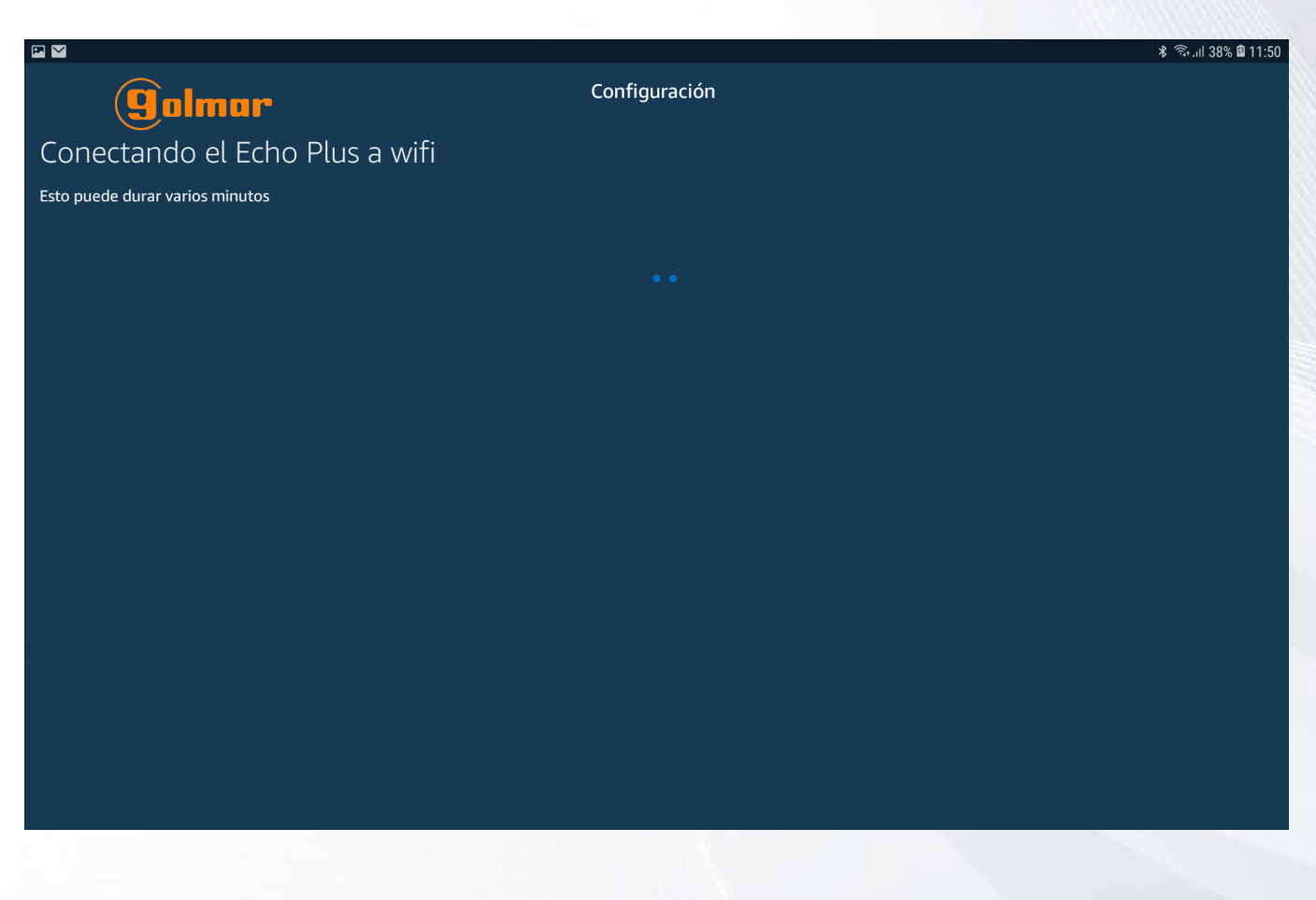

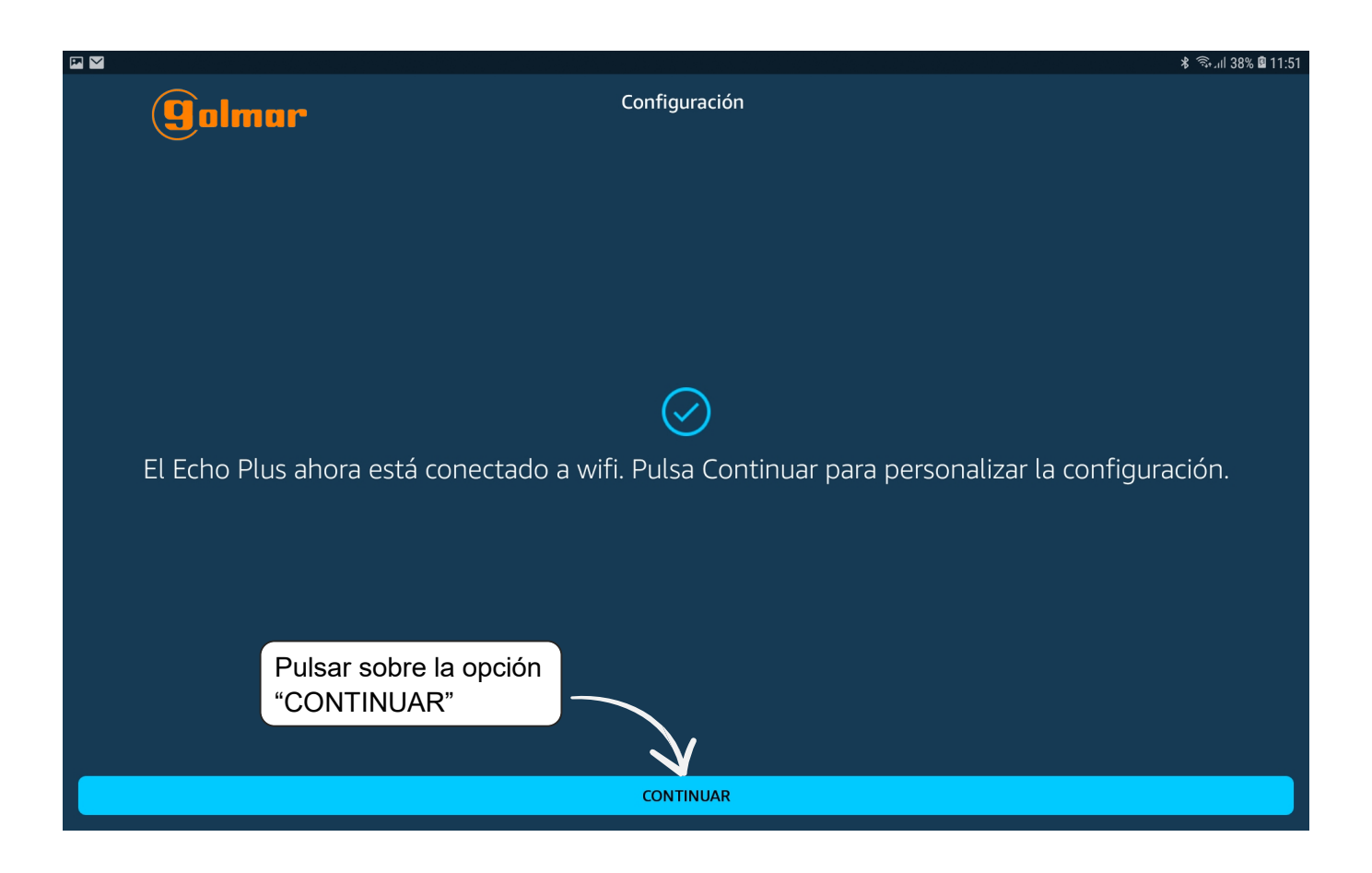

| P 100                              | 💲 জিলা 100% 🛢 12:51                                                 |
|------------------------------------|---------------------------------------------------------------------|
| <b>g</b> olmar                     | Configuración                                                       |
| ¿Dónde está el Ech                 | o Plus?                                                             |
| Para mantener los dispositivos org | janizados, pon Echo Plus en un grupo.                               |
| GRUPOS COMUNES                     |                                                                     |
| Cocina                             |                                                                     |
| Comedor                            | ×                                                                   |
| Dormitorio                         |                                                                     |
| Dormitorio principal               |                                                                     |
| Salón                              | Seleccionar la estancia, y luego pulsar sobre la opción "CONTINUAR" |
| Sala                               |                                                                     |
| Sala de estar                      | $\sim$                                                              |
|                                    | CONTINUAR                                                           |
|                                    | OMITIR                                                              |

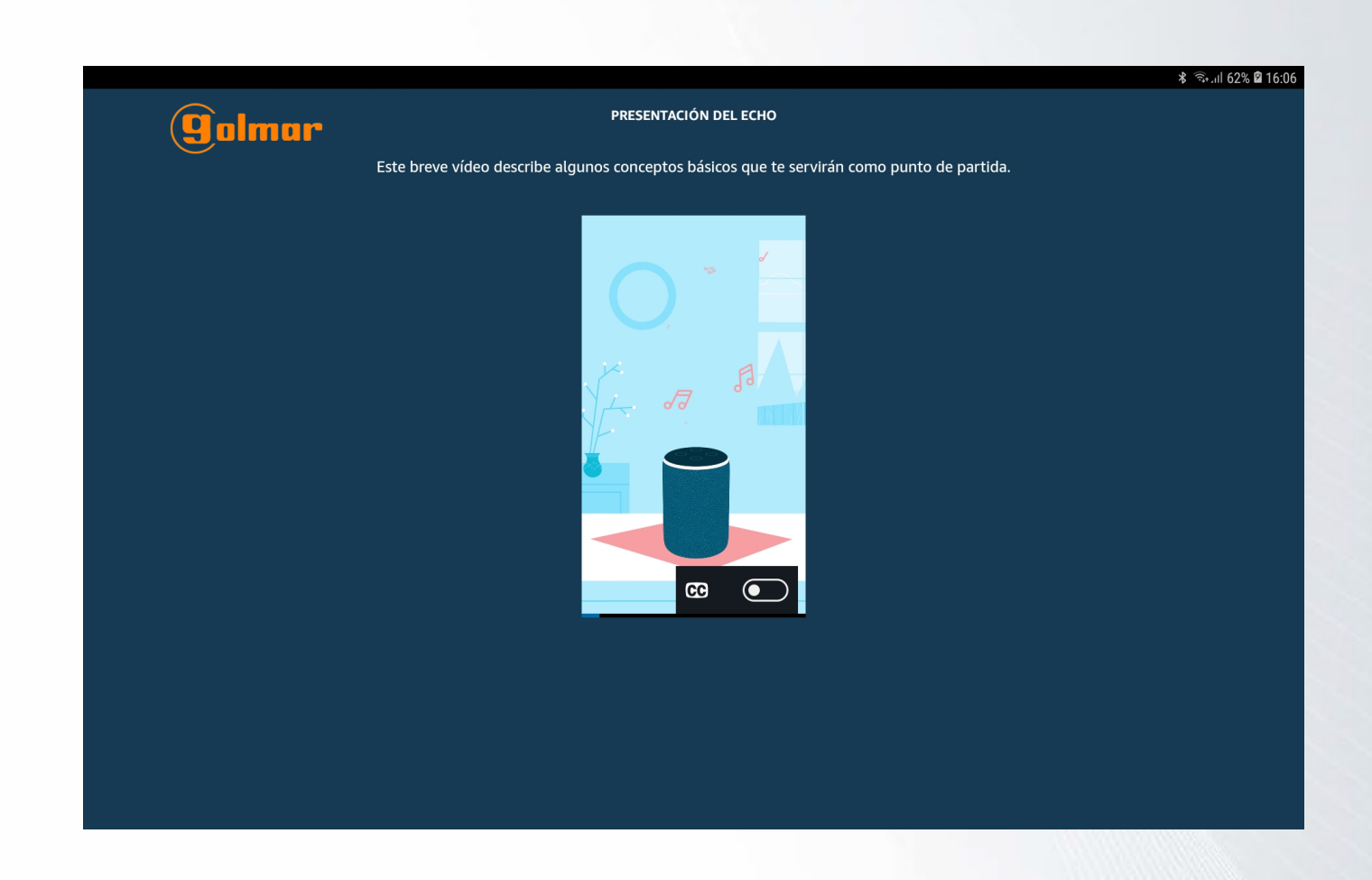

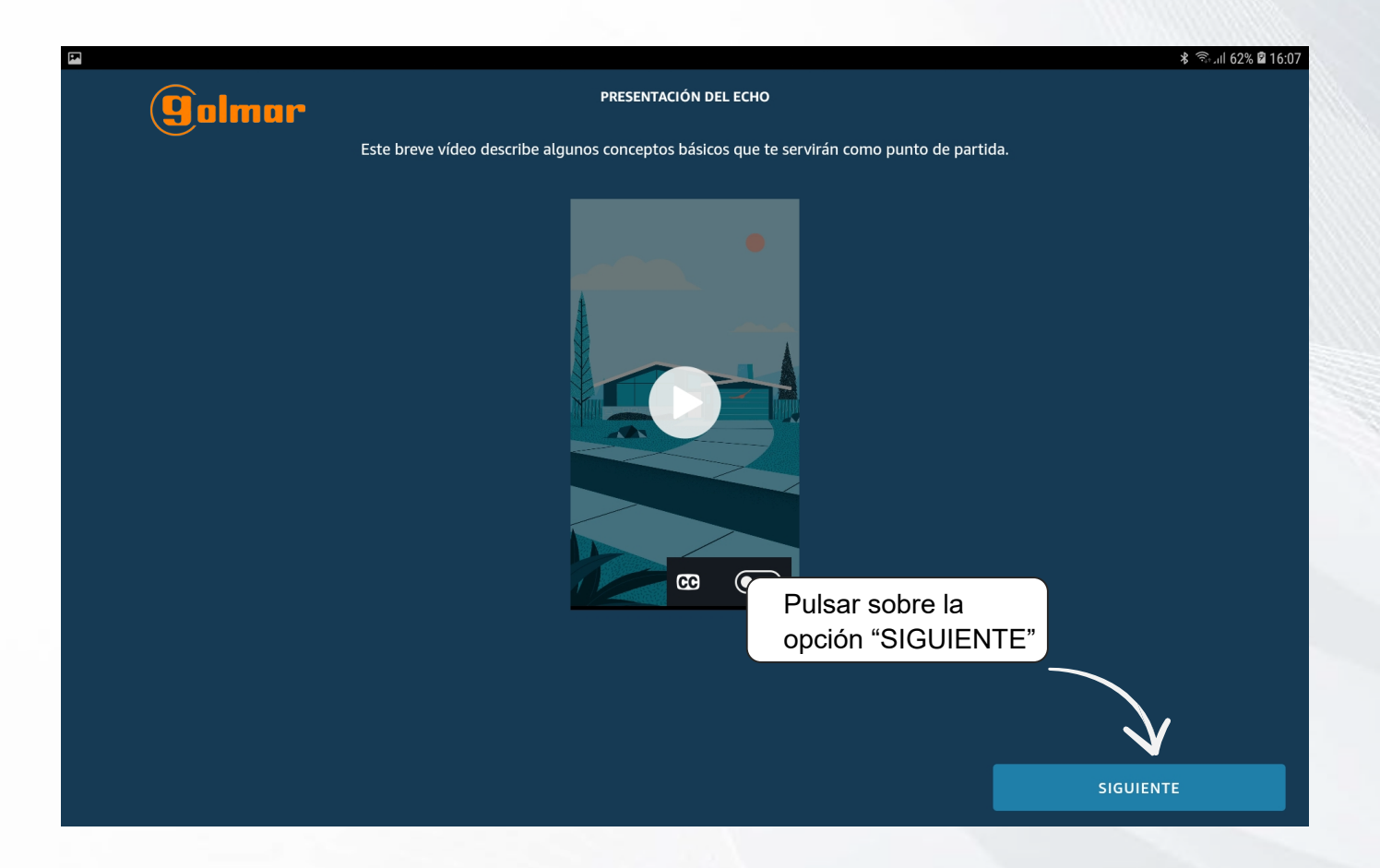

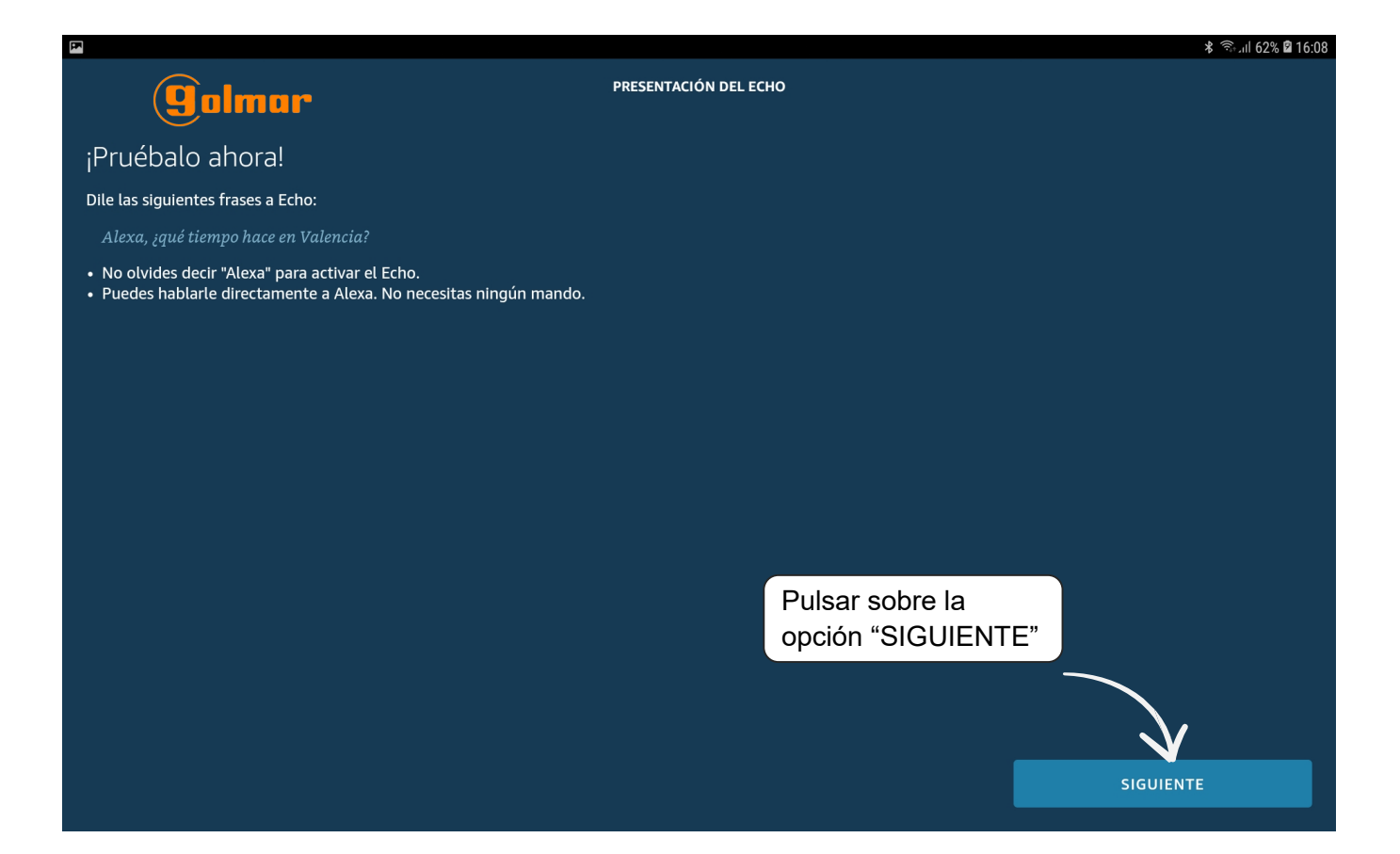

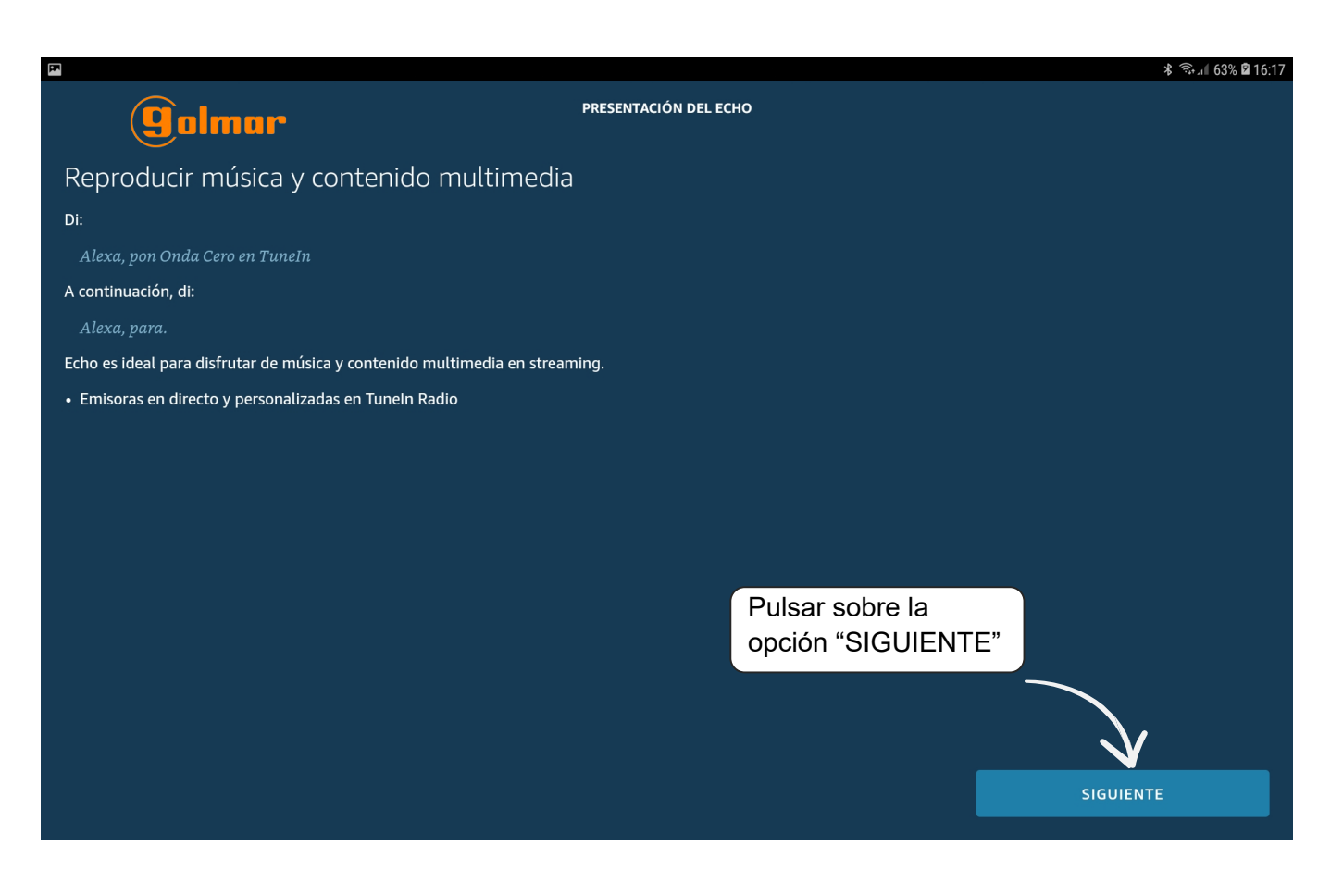

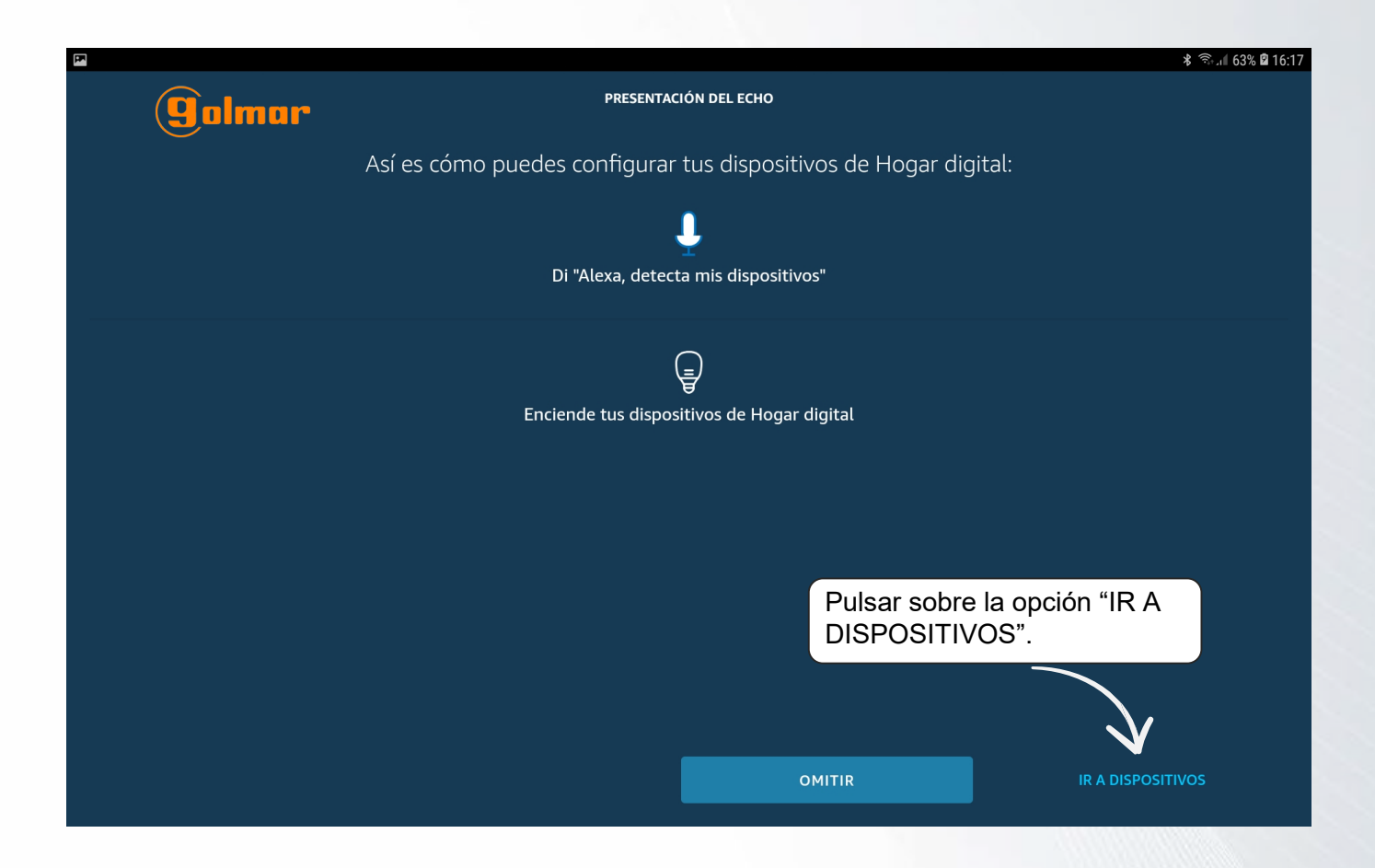

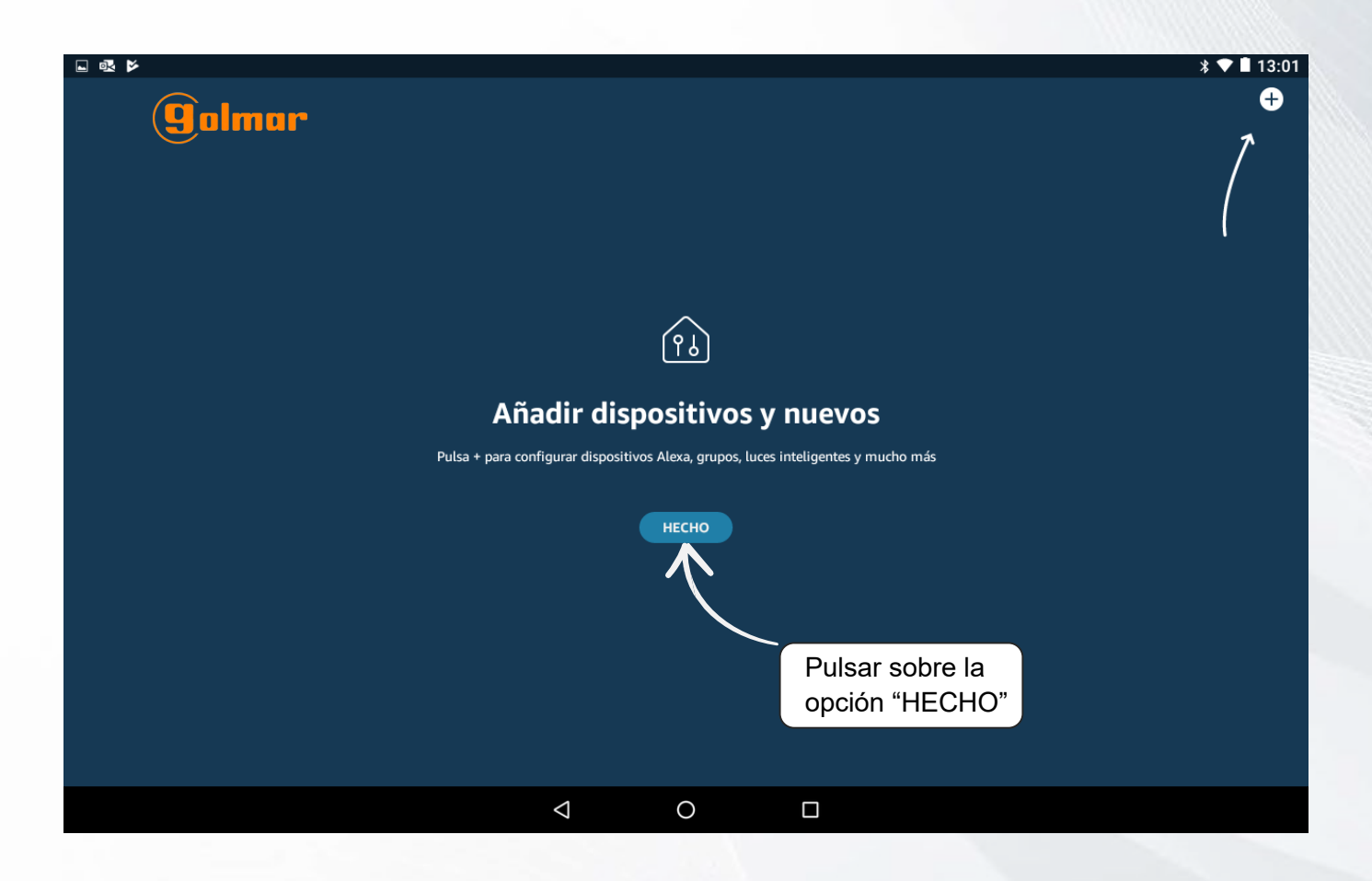

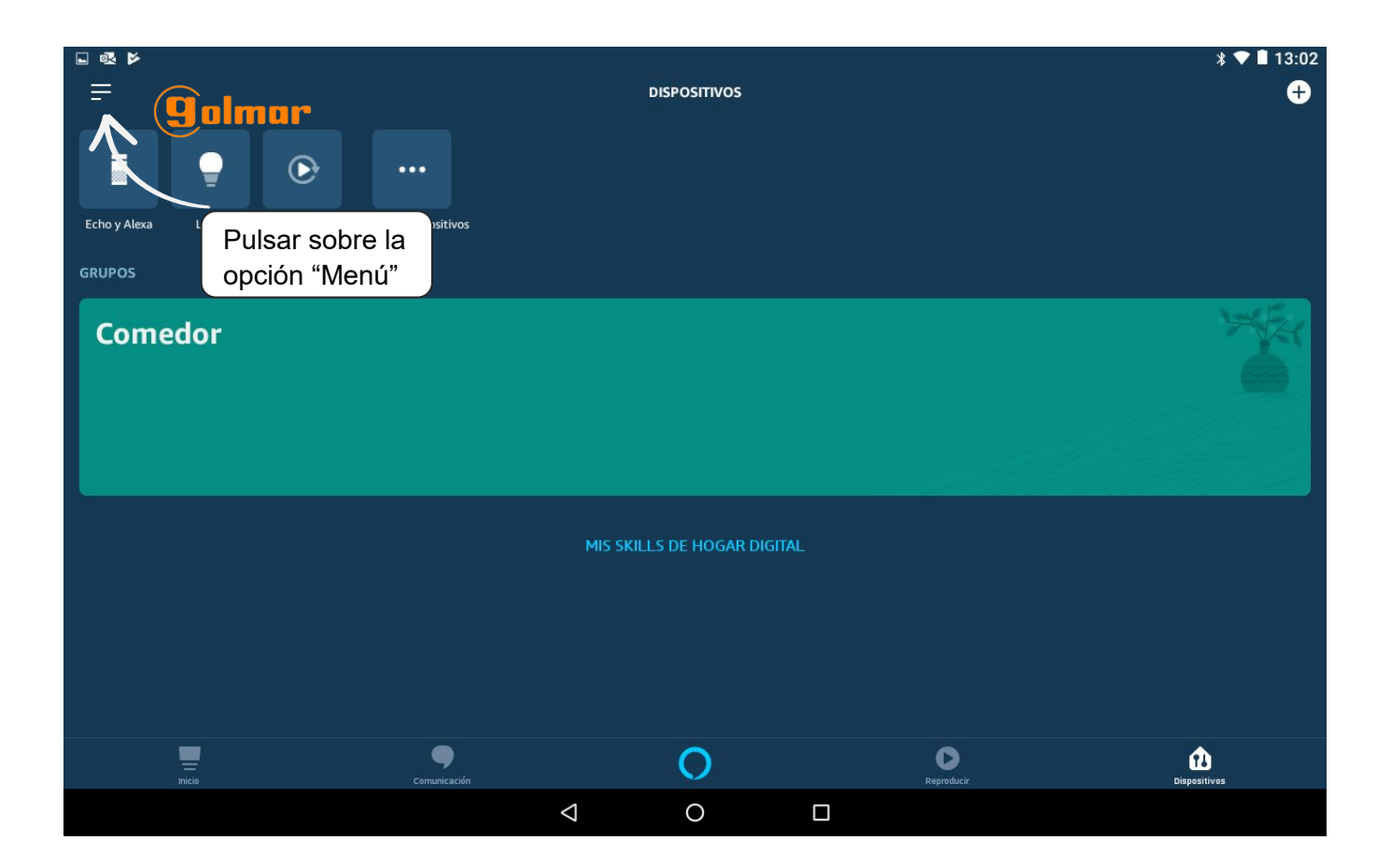

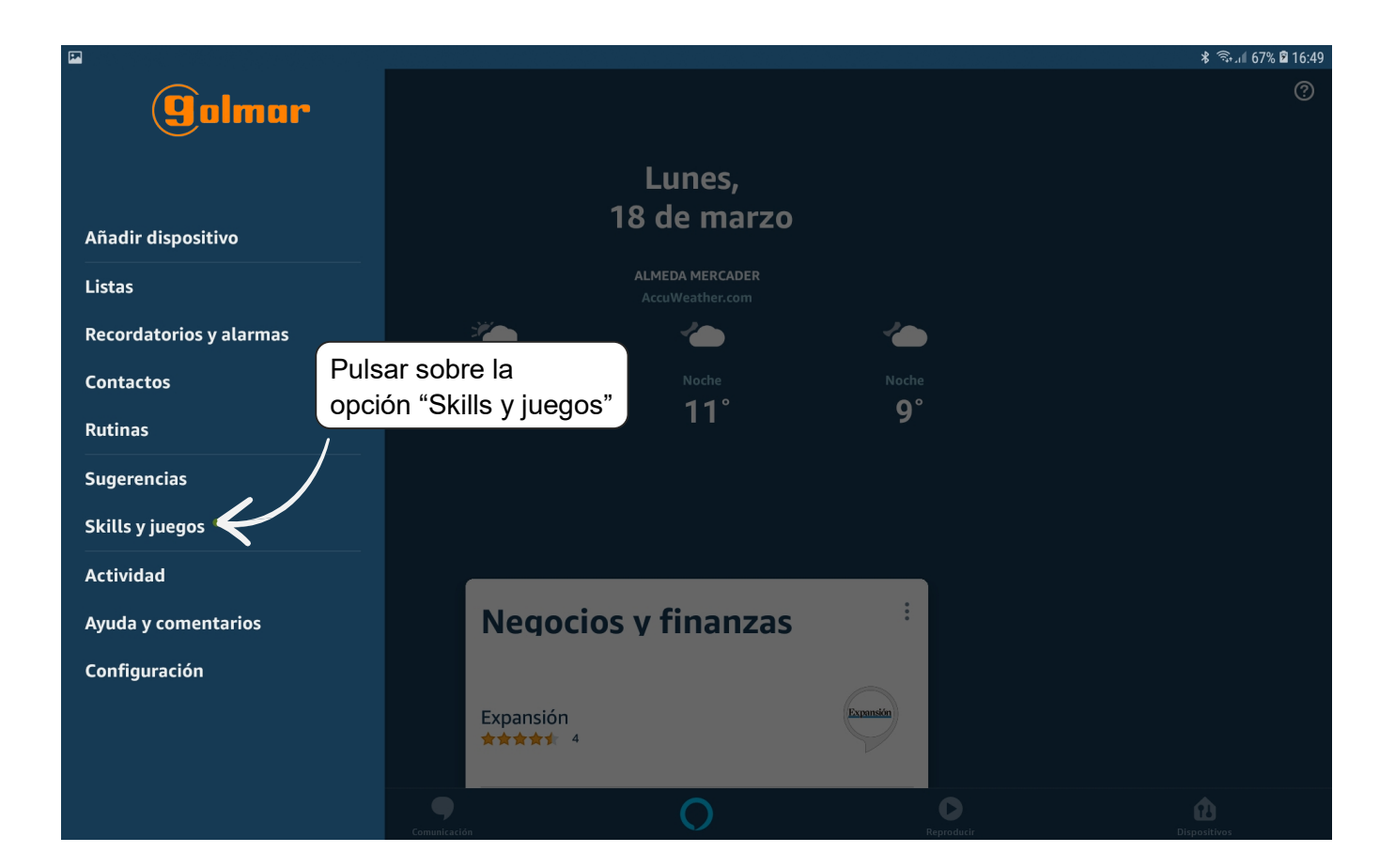

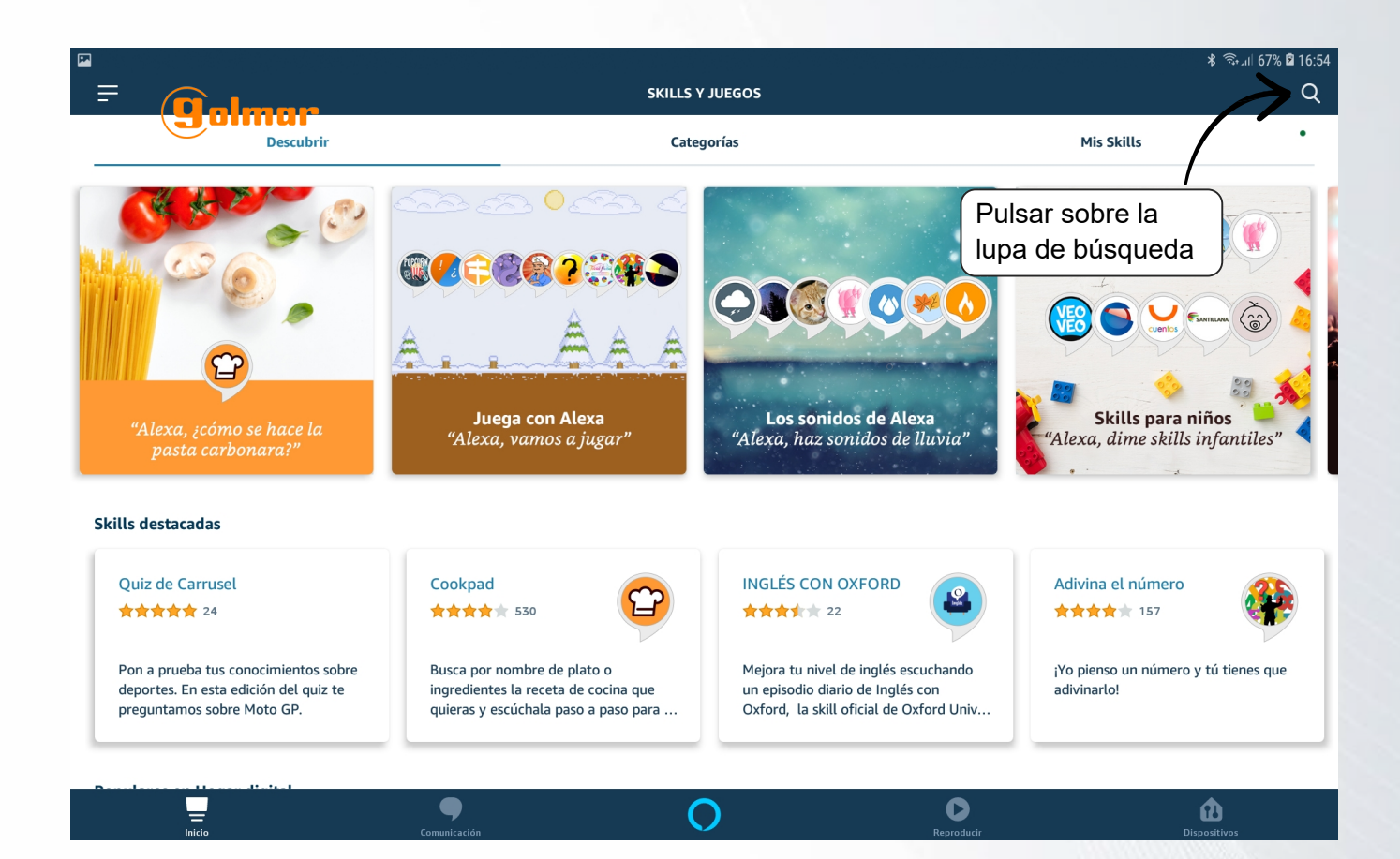

|        |                  |           |          |      |        |       |       |      |   |      |          |     |   |   |   |      |        |       |      | 🗴 🖘 ու 67% 🖬 17:0 | 1 |
|--------|------------------|-----------|----------|------|--------|-------|-------|------|---|------|----------|-----|---|---|---|------|--------|-------|------|-------------------|---|
| Ξ      | = (              |           |          |      |        |       |       |      |   |      | BUS      | CAR |   |   |   |      |        |       |      |                   |   |
| Buscar |                  |           |          |      |        |       |       |      |   |      |          |     |   |   |   |      |        |       |      |                   |   |
| Pi     | alabra clave o r | nombre de | la Skill |      |        |       |       |      |   |      |          |     |   |   |   |      |        |       |      |                   |   |
| Ľ      | YnO Yokis        |           |          |      |        |       |       |      |   |      |          |     |   |   |   |      |        |       |      | ×                 |   |
|        | $\mathbf{k}$     |           |          |      |        |       |       |      |   |      |          |     |   |   |   |      |        |       |      |                   |   |
|        |                  |           | _        |      |        |       |       |      |   |      |          |     |   |   |   |      |        |       |      |                   |   |
|        |                  |           | Int      | rodu | ıcir e | el no | mbr   | e de |   |      |          |     |   |   |   |      |        |       |      |                   |   |
|        |                  |           | la a     | app  | "Yn    | O Yo  | okis" |      | J |      |          |     |   |   |   |      |        |       |      |                   |   |
|        |                  |           |          |      |        |       |       |      |   |      |          |     |   |   |   |      |        |       |      |                   |   |
| ;      | 7                |           | 0        |      |        |       |       |      |   |      |          |     |   |   | • | Pul  | sar so | obre  | la   |                   |   |
| (      | (T_)             |           | (;;)     |      |        |       |       |      |   |      |          |     |   |   | Ų | lupa | a de b | páisq | ueda |                   |   |
|        | 1                |           | 2 @      |      | 3      | #     | 4     | /    | 5 | %    | 6        | ^   | 7 | & | 8 |      | 9      |       | 0 <  | Del               |   |
|        | q                |           | W        |      | е      |       | r     |      | t |      | у        |     | u |   | i | 0    |        | р     |      |                   |   |
|        |                  | а         |          | S    |        | d     |       | f    |   | g    |          | h   |   | j |   | k    | - 1    |       | ñ    | Q                 |   |
|        | Ŷ                |           | z        |      | х      |       | С     |      | v |      | b        |     | n |   | m | ,    | !      |       | ?    | Ŷ                 |   |
|        | Ctrl             |           | !#1      |      |        |       |       |      | ٩ | Espa | ñol (ES) | Þ   |   |   |   |      |        |       | ٩    | ⊳                 |   |

|                     |                                    |        | 🕯 🖘 اا 68% 🖬 17:07      |
|---------------------|------------------------------------|--------|-------------------------|
| =                   |                                    | BUSCAR |                         |
| Buscar              | umar                               |        |                         |
| YnO Yokis           |                                    |        |                         |
| 1 Resultado         |                                    |        | Ordenar: Relevancia 🗸 🗸 |
| Yokis               | YnO                                |        |                         |
| Pilota tu nonar sir | nplemente con comandos de voz.     |        |                         |
|                     | Pulsar sobre el icono<br>de la app |        |                         |
|                     |                                    |        |                         |

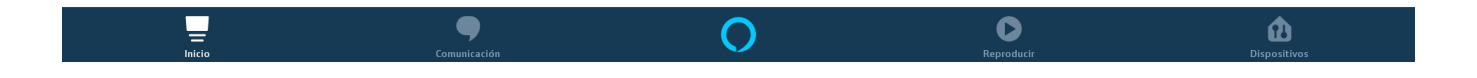

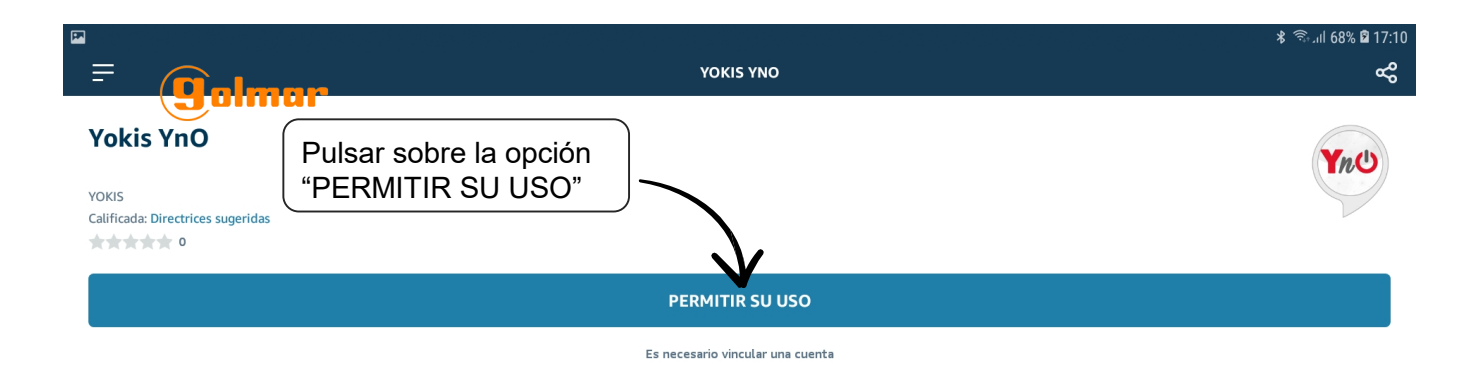

Controle su hogar simplemente con comandos de voz. Encienda, apague, ajuste la intensidad de la luz de sus luces, controle sus enchufes controlados y mucho más a través de Amazon Alexa.

Para comenzar, seleccione el botón 'Activar' en la aplicación Alexa, luego enlace su cuenta Ynois Yn. Luego puede controlar sus micromódulos Yokis y lanzar sus escenarios YnO directamente desde Alexa.

O

0

#### Comenzar diciendo

español (ES) 🗸

"Alexa, pon las luces de la cocina al veinte por ciento."

"Alexa, enciende las luces de la cocina."

"Alexa, enciende la cafetera."

|   |           |             |                                      | ا∥ 94% \$ | 12:39 |
|---|-----------|-------------|--------------------------------------|-----------|-------|
| × | https://w | www.yokiscl | oud.fr/login                         | COMPARTIR |       |
|   |           |             |                                      |           |       |
|   |           |             | ¿De regreso a casa?                  |           |       |
|   |           |             | <sup>joaferbe</sup> "Me conecto"     |           |       |
|   |           |             |                                      |           |       |
|   |           |             |                                      |           |       |
|   |           |             | Me conecto                           |           |       |
|   |           |             | Conectarse con mi cuenta Urmet Cloud |           |       |
|   |           |             |                                      |           |       |
|   |           |             |                                      |           |       |
|   |           |             |                                      |           |       |
|   |           |             |                                      |           |       |
|   |           |             |                                      |           |       |

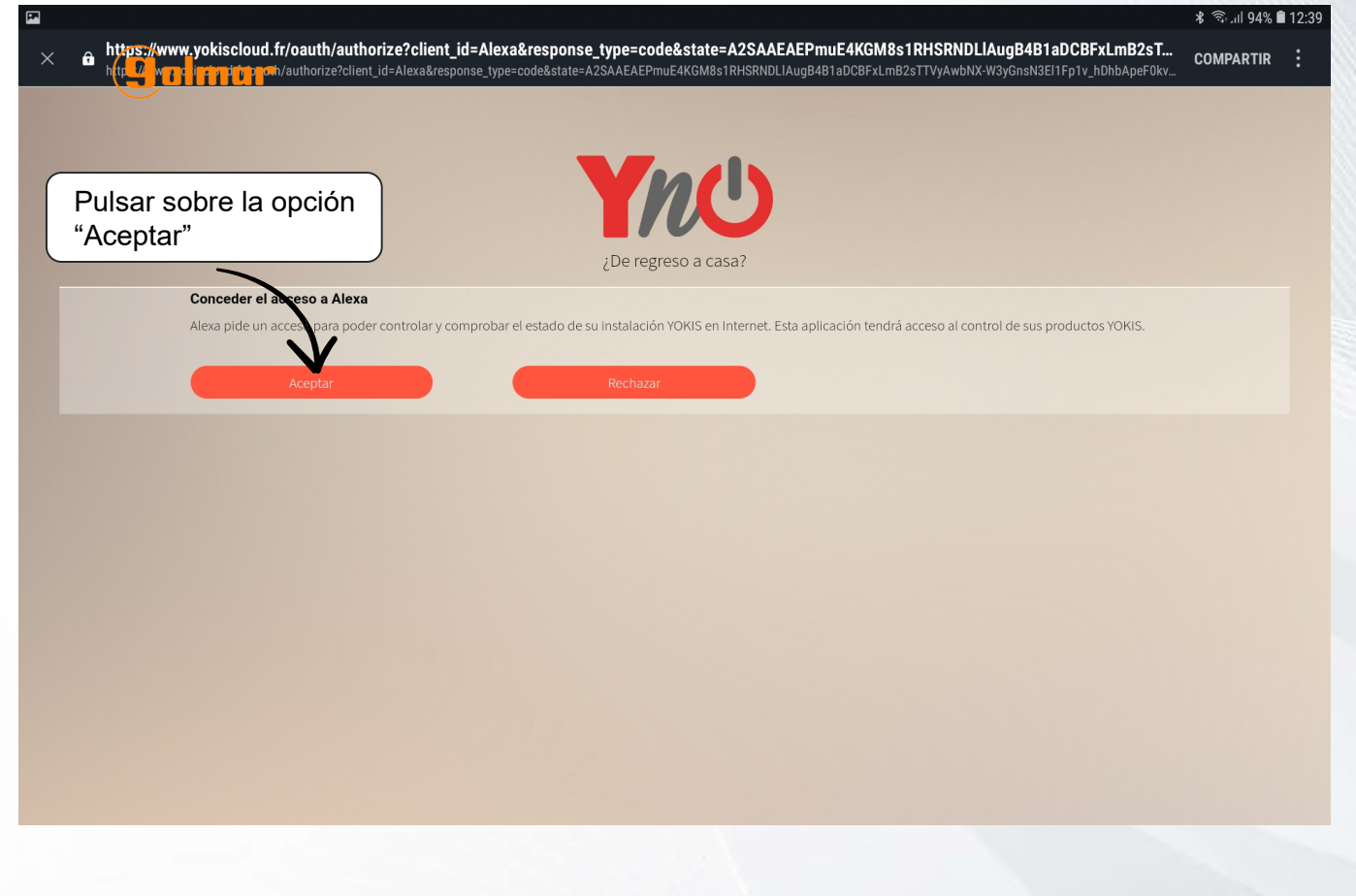

| <b>P</b> |   |                  |         |           |                      |                                         |                                |                                              |                             |                                           |                                                                          | 🖇 🖘 ୩ 69% | 17:21 |
|----------|---|------------------|---------|-----------|----------------------|-----------------------------------------|--------------------------------|----------------------------------------------|-----------------------------|-------------------------------------------|--------------------------------------------------------------------------|-----------|-------|
| ×        | ô | https<br>http:// | .//www. | yokisclou | ud.fr/oauth/autho    | <b>prize?client_</b><br>t_id=Alexa&resp | id=Alexa&res<br>onse_type=code | <b>sponse_type=cod</b><br>&state=A2SAAEAEP3S | e&state=A2S<br>EKfCKPolwzWw | SAAEAEP3SEKfCKPol<br>wnK6FLMB0K09u2aJhKOM | wzWwwnK6FLMB0K09u2aJhKOMWIbc<br>WIbcEqJq-BHxqFqajQIScC2qIx9mbYzez59wYWp7 | COMPARTIR | :     |
|          |   |                  |         |           |                      |                                         |                                |                                              |                             |                                           |                                                                          |           |       |
|          |   |                  |         |           |                      |                                         |                                | Y                                            | Ľ                           |                                           |                                                                          |           |       |
|          |   |                  |         |           |                      |                                         |                                | ¿De regre                                    | eso a casa?                 |                                           |                                                                          |           |       |
|          |   |                  | :       | Seleccion | ar la instalación a  | controlar                               |                                |                                              |                             |                                           |                                                                          |           |       |
|          |   |                  |         |           | Pecera               |                                         | 0                              | 011                                          | Pr                          | ueba pupitre Yokis                        |                                                                          |           |       |
|          |   |                  |         |           | 08191 Rubi<br>España |                                         | 08940<br>Esp                   | Cornella<br>paña                             |                             | 08940 Cornella<br>España                  |                                                                          |           |       |
|          |   |                  |         |           |                      |                                         | ~                              |                                              |                             |                                           |                                                                          |           |       |
|          |   |                  |         |           |                      |                                         | ~                              | Pu                                           | ılsar so<br>stalació        | bre la<br>on deseada                      | )                                                                        |           |       |
|          |   |                  |         |           |                      |                                         |                                |                                              |                             |                                           |                                                                          |           |       |
|          |   |                  |         |           |                      |                                         |                                |                                              |                             |                                           |                                                                          |           |       |
|          |   |                  |         |           |                      |                                         |                                |                                              |                             |                                           |                                                                          |           |       |

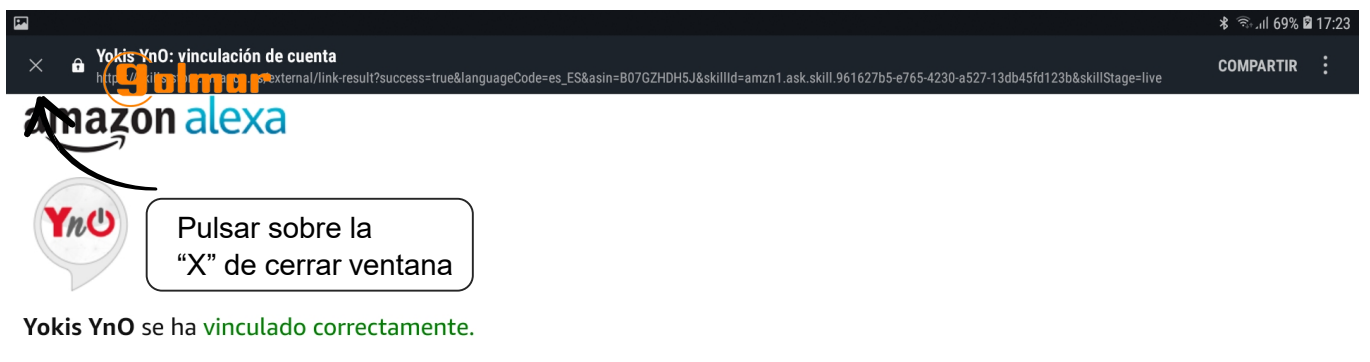

Siguientes pasos:

ightarrow Cierra esta ventana para detectar dispositivos de Hogar digital que puedas controlar con Alexa.

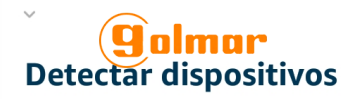

Es necesario detectar los dispositivos de Hogar digital para poder usarlos con Alexa.

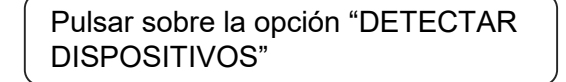

CANCELAR

DETECTAR DISPOSITIVOS

🖇 🖘 ու 69% 🖻 17:28

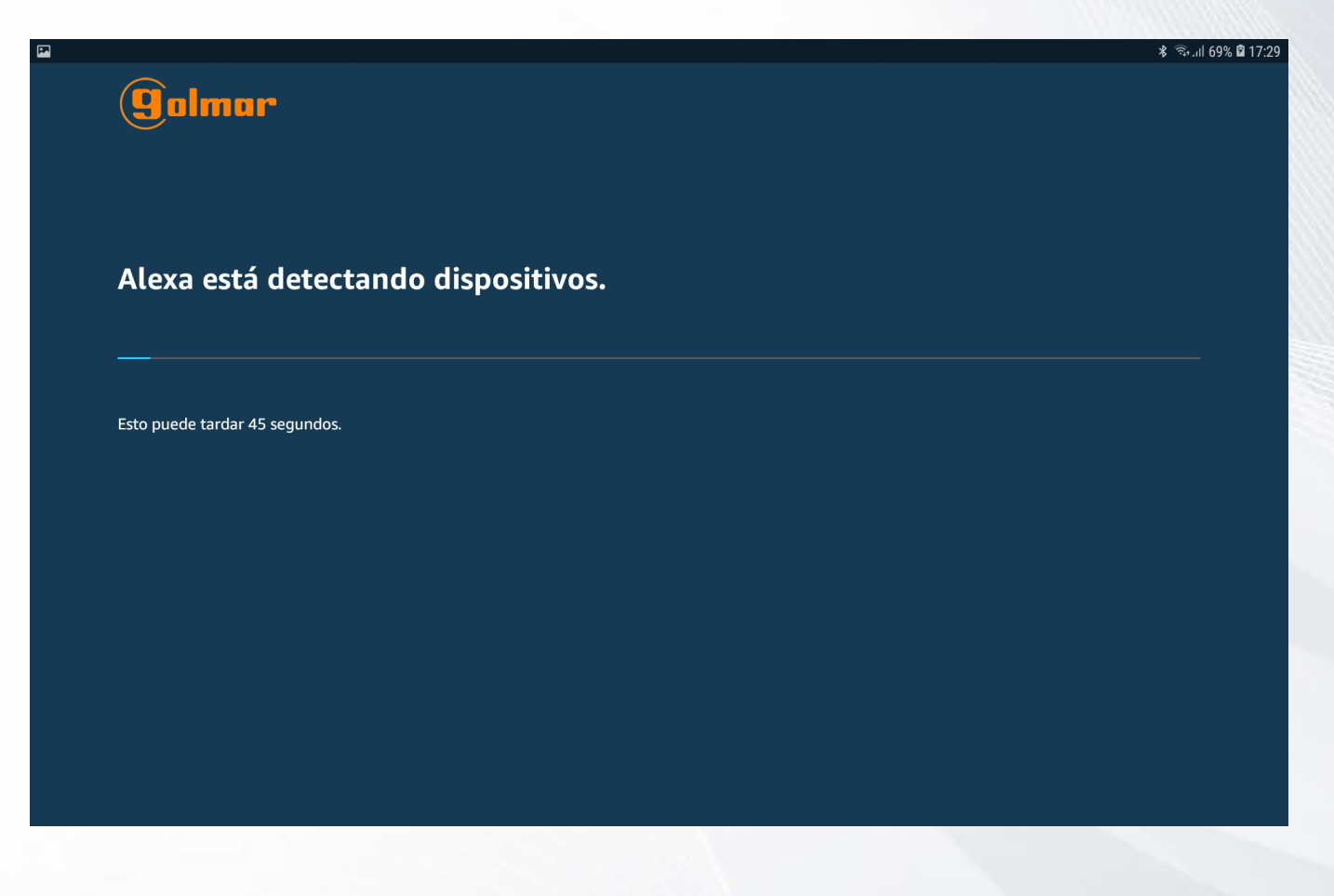

![](_page_21_Picture_0.jpeg)

![](_page_21_Picture_1.jpeg)

|                           |                 | CONFIGURACIÓN          |            | ¥ कि⊣ıl 100% ∎7:32 |
|---------------------------|-----------------|------------------------|------------|--------------------|
| ¿Qué dispositivo quie     | res configurar? |                        |            |                    |
| DISPOSITIVOS CONECTADOS   |                 |                        |            |                    |
| Iluminación Habitación 3  |                 |                        |            | ~                  |
| Iluminación Sala de Estar |                 |                        |            |                    |
| Iluminación Baño          |                 |                        |            |                    |
| Regulador de luz Comedor  |                 |                        |            |                    |
| Iluminación Habitación 1  | Dulaan eekne la |                        |            |                    |
| lluminación Balcón        | DISPOSITIVO"    |                        |            |                    |
|                           |                 | $\mathbf{i}$           |            |                    |
|                           |                 | CONFIGURAR DISPOSITIVO |            |                    |
|                           | Comunicación    | 0                      | Reproducir | Dispositivos       |

![](_page_22_Picture_1.jpeg)

| 100 |              |                        |                                                                                              |                     | <b>℁ જે</b> շով 100% <b>∎</b> 15:32 |
|-----|--------------|------------------------|----------------------------------------------------------------------------------------------|---------------------|-------------------------------------|
| (   | golmar       |                        | CONFIGURACIÓN                                                                                |                     |                                     |
|     |              |                        | $\bigotimes$                                                                                 |                     |                                     |
|     | El dispositi | ivo Iluminació<br>"All | n <b>3 está configura</b><br>Para controlarlo, di<br>exa, desactiva el dispositivo Iluminaci | do y listo para que | lo uses                             |
|     |              |                        |                                                                                              |                     |                                     |
|     | Pulsar sobre | la opción "CON         | TINUAR"                                                                                      |                     |                                     |
|     |              |                        |                                                                                              |                     |                                     |
|     |              | Comunicación           | 0                                                                                            | Reproducir          | Dispositivos                        |

Para configurar el resto de módulos hacer lo mismo.

![](_page_23_Picture_2.jpeg)

![](_page_24_Picture_0.jpeg)

En esta pantalla aparecen todos los módulos configurados.

![](_page_24_Picture_2.jpeg)

En este momento ya es posible lanzar comandos de voz para el accionamiento de los dispositivos.

## 2. COMANDOS DE VOZ

![](_page_25_Picture_1.jpeg)

#### 2. Comandos de voz

![](_page_26_Figure_1.jpeg)

![](_page_26_Picture_2.jpeg)

Alexa, apaga X (dispositivo regulador)

![](_page_26_Picture_4.jpeg)

Alexa, atenúa X al 0% (dispositivo regulador)

Alexa, baja X al 0% (dispositivo regulador)

#### Nota:

- En lugar de "enciende" es posible decir "activa", así como reemplazar "apaga" por "desactiva".
- En la regulación de luces es posible decir en lugar de enciende: atenúa, sube o baja.

## 3.1. ACTIVACIÓN DE TODAS LAS PERSIANAS

![](_page_27_Picture_1.jpeg)

#### 3.1. Activación de todas las persianas

Como habrá observado en la app Alexa no se muestran los dispositivos de accionamiento de persianas (MVR). Para poder realizar accionamientos de persianas deberemos de generar situaciones.

NOTA: Las situaciones no se ven reflejadas en la aplicación Alexa como sucede con los dispositivos.

Es posible recordar el nombre de los escenarios a lanzar mediante la aplicación YnO.

![](_page_28_Picture_4.jpeg)

Informe de la instalación

|                | Yokis         URMET GR           Escenario         Escenario           Etta sección resume todos los esc         Escenario | OUP                      |
|----------------|----------------------------------------------------------------------------------------------------|--------------------------|
|                | Otro                                                                                                    |                          |
|                | Cierre persiana comedo                                                                                                    | r                        |
|                | Acciones :                                                                                                    | Modalidad de encendido : |
| / ·            | Persiana Comedor : Se cerrará                                                                                              |                          |
|                | Cierre General                                                                                                    |                          |
| /              | Acciones :                                                                                                    | Modalidad de encendido : |
|                | Persiana Comedor 2 : Se cerrarà                                                                                            | Evento detonante manual  |
|                | Persiana Comedor : Se cerrará<br>Persiana Baño : Se cerrará                                                                |                          |
| )              | Persiana Habitación : Se cerrará                                                                                           |                          |
| Nombres de los | Persiana Cocina : Se cerrará                                                                                               |                          |
|                | Apertura persiana come                                                                                                    | dor                      |
| escenarios     | Acciones :                                                                                                    | Modalidad de encendido : |
|                | Persiana Comedor : Se abrirá                                                                                               |                          |
|                | Cierre persiana cocina                                                                                                    |                          |
|                | Acciones :                                                                                                    | Modalidad de encendido : |
|                | Persiana Cocina : Se cerrará                                                                                               |                          |
|                | Apertura General                                                                                                    |                          |
|                | Acciones :                                                                                                    | Modalidad de encendido : |
|                | Persiana Comedor 2 : Se abrirá                                                                                             | Evento detonante manual  |
|                | Persiana Comedor : Se abrirá<br>Declara Baño : Se abrirá                                                                   |                          |
|                | Persiana Habitación : Se abrirá                                                                                            |                          |
|                | Persiana Cocina : Se abrirá                                                                                                |                          |
|                | Apertura persiana cocin                                                                                                    | a                        |
|                | Acciones :                                                                                                    | Modalidad de encendido : |
|                |                                                                                                    |                          |

![](_page_29_Figure_0.jpeg)

#### Ahora, abrir la aplicación Yokis Pro para crear una situación.

| e <b>Golmar</b>       |   | Situaciones                  | ଲ ★ ≭ JI 99% <b>1</b> 16:00<br>🌍 ?           |
|-----------------------|---|------------------------------|----------------------------------------------|
|                       | Q | Filtrar por temática         | <ul> <li>✓ + Nueva situación</li> </ul>      |
| Todas mis situaciones |   |                              | 7                                            |
|                       |   | Ningún escenario configurado | Pulsar sobre la opción<br>"Nueva situación". |
|                       |   |                              |                                              |
|                       |   |                              |                                              |
|                       |   |                              |                                              |

![](_page_30_Picture_0.jpeg)

A continuación, seleccionar las persianas que se abrirán.

![](_page_30_Figure_2.jpeg)

NOTA: Este proceso habrá que repetirlo con cada una de las persianas de la instalación.

|          |                                                                                                | \$ \$\$  98% <b>■</b> 16:01 |
|----------|------------------------------------------------------------------------------------------------|-----------------------------|
| golmar   | Nueva situación                                                                                | ?                           |
| Nombre   | Apertura General                                                                               | 1                           |
|          | Elija el tema para cada situación                                                              |                             |
|          | Seguridad Familia Entretenimiento Otro                                                         |                             |
| Acciones | + Nueva accid                                                                                  | ón                          |
|          | → Abrir:Persiana Comedor 2                                                                     | Û                           |
|          | → Abrir:Persiana Comedor                                                                       | Û                           |
|          | → Abrir:Persiana Baño                                                                          | Û                           |
|          | → Abrir:Persiana Cocina                                                                        | Û                           |
|          | → Abrir:Persiana Habitación                                                                    | Û                           |
|          |                                                                                                |                             |
|          | Una vez definido el nombre de la situación y las acciones, pulsar sobre la opción "Confirmar". | mar                         |

En este momento estará creada la situación que permitirá hacer la apertura, ahora habrá que generar una segunda situación para el cierre.

| =-                                                                                                    |   |                      |                                 | 🗃 🕸 🖀 川 98% 🛢 16:02 |
|----------------------------------------------------------------------------------------------------|---|----------------------|---------------------------------|---------------------|
| Golmar                                                                                                    |   | Situaciones          |                                 | (*)                 |
|                                                                                                    | Q | Filtrar por temática | ~ + Nue                         | eva situación       |
| Todas mis situaciones                                                                                        |   |                      |                                 |                     |
| Apertura General<br>Otro                                                                                     |   |                      | Pulsar sobre l<br>"Nueva situac | la opción<br>sión". |
| <ul> <li>→ Abrir:Persiana Comedor 2</li> <li>→ Abrir:Persiana Comedor</li> <li>+ 3 otras Acciones</li> </ul> |   |                      |                                 |                     |
|                                                                                                    |   |                      |                                 |                     |
|                                                                                                    |   |                      |                                 |                     |
|                                                                                                    |   |                      |                                 |                     |
|                                                                                                    |   |                      |                                 |                     |

Volvemos a definir nombre y acciones:

|          |                                                                                                    | 🔊 ≉ 🗟 .il 98% 🛢 16:02     |
|----------|----------------------------------------------------------------------------------------------------|---------------------------|
| yolmar   | Nueva situación                                                                                            |                           |
| Nombre   | Cierre General                                                                                             | 1                         |
|          | Elija el tema para cada situación                                                                          |                           |
|          | 1º Introducimos un nombre, en<br>este caso "Cierre General".                                               |                           |
| Acciones | 2º Seleccionamos los módulos de<br>persianas indicándoles que la acción<br>que deben efectuar es "Cerrar". | Nueva acción              |
| Evento   | -<br>+ NI                                                                                                  | uevo evento de activación |
|          | Anular                                                                                                    | Confirmar                 |

A continuación, seleccionar las persianas que se cerraran.

|                                               |                                                  | 📷 🕸 🛣 al 98% 🛢 16:02 |
|-----------------------------------------------|--------------------------------------------------|----------------------|
| golmar                                        | Acción directa                                   | ?                    |
| Elegir un módulo                              |                                                  |                      |
| 1 módulo                                      |                                                  |                      |
|                                               |                                                  |                      |
| Indicar la acc<br>realizara la p<br>"Cerrar". | ción que<br>bersiana<br>Seleccionar la persiana. |                      |
|                                               | Persiana Comedor 2<br>Comedor                    |                      |
| Acción                                        | "Confirmar".                                     | Confirmar            |

NOTA: Este proceso habrá que repetirlo con cada una de las persianas de la instalación.

|          |                                                                                                | 🔝 考 🚡 川 98% 🛢 16:03 |
|----------|------------------------------------------------------------------------------------------------|---------------------|
| golmar   | Nueva situación                                                                                | ?                   |
| Nombre   | Cierre General                                                                                 | 1                   |
|          | Elija el tema para cada situación                                                              |                     |
|          | Seguridad Familia Entretenimiento Otro                                                         |                     |
| Acciones | + N                                                                                            | ueva acción         |
|          | → Cerrar:Persiana Comedor 2                                                                    | Û                   |
|          | → Cerrar:Persiana Comedor                                                                      | Û                   |
|          | → Cerrar:Persiana Baño                                                                         | Û                   |
|          | → Cerrar:Persiana Cocina                                                                       | Û                   |
|          | → Cerrar:Persiana Habitación                                                                   | Û                   |
|          | Una vez definido el nombre de la situación y las acciones, Pulsar sobre la opción "Confirmar". | Confirmar           |

Ya estarán configuradas las situaciones tanto para la apertura como para el cierre de las persianas.

|                                                                                                    | Situaciones                                                                                                    | ज्ञा ३ के तो 98% <b>व 16</b> .03 |
|----------------------------------------------------------------------------------------------------|----------------------------------------------------------------------------------------------------|----------------------------------|
|                                                                                                    | Q Filtrar por temática 🗸                                                                                                    | + Nueva situación                |
| Todas mis situaciones                                                                                                    |                                                                                                    |                                  |
| Apertura General<br>Otro<br>Abrir:Persiana Comedor 2<br>Abrir:Persiana Comedor 2<br>Abrir:Persiana Comedor<br>+ 3 otras Acciones | Cierre General Diro  Cierra:Persiana Comedor 2  Cierra:Persiana Comedor 2  Cierra:Persiana Comedor  Cierra:Persiana Comedor  Cierra:Persiana Come |                                  |
|                                                                                                    |                                                                                                    |                                  |
|                                                                                                    |                                                                                                    |                                  |

![](_page_34_Figure_0.jpeg)

![](_page_34_Figure_1.jpeg)

![](_page_34_Picture_2.jpeg)

En este momento será posible gestionar la apertura y cierre de todas las persianas, lanzando los siguientes comandos de voz al Asistente.

![](_page_35_Picture_1.jpeg)

NOTA: Si esta modificación la hemos realizado estando ya vinculada la cuenta Yokis YnO con la cuenta de Alexa. Sera necesario seguir el punto nº4 de este manual para actualizar los cambios.

## 3.2. ACTIVACIÓN DE UNA PERSIANA

![](_page_36_Picture_1.jpeg)

#### 3.2 Activación de una persiana

Para el accionamiento de una persiana, se trataría de realizar el mismo procedimiento que el realizado para la activación de todas las persianas.

A continuación, se creara una situación para la apertura y el cierre de una persiana.

![](_page_37_Picture_3.jpeg)

![](_page_38_Picture_0.jpeg)

A continuación, seleccionar la persiana que se abrirá.

![](_page_38_Picture_2.jpeg)

| ■ 8 ≥ …  |                                                                                                    | 🔊 🕸 電売前 37% 🛢 15:44          |
|----------|----------------------------------------------------------------------------------------------------|------------------------------|
| golmar   | Nueva situación                                                                                        | ?                            |
| Nombre   | Apertura persiana cocina                                                                               | /                            |
| Nombre   | Elija el tema para cada situación                                                                      |                              |
|          | Seguridad Familia Entretenimiento Otro                                                                 |                              |
| Acciones |                                                                                                    | + Nueva acción               |
|          | → Abrir:Persiana Cocina                                                                                | ŵ                            |
|          |                                                                                                    |                              |
|          |                                                                                                    |                              |
| Evento   |                                                                                                    | + Nuevo evento de activación |
|          | Una vez se haya definido el nombre de la situación y<br>la acción, pulsar sobre la opción "Confirmar". | Confirmar                    |

En este momento estará creada la situación que permitirá hacer la apertura, ahora habrá que generar una segunda situación para el cierre.

| golmar   | Nueva situación                                                                                                    |
|----------|----------------------------------------------------------------------------------------------------|
| Nombre   | Cierre persiana cocina<br>Elija el te for a cada situación<br>1º Introducir un nombre, en este caso<br>"Cierre persiana cocina".<br>Entretentmiento Otro |
| Acciones | 2º Seleccionar el módulo de persiana<br>indicándole que la acción que debe<br>efectuar es "Cerrar".                                                      |
| Evento   | + Nuevo evento de activación                                                                                                    |
|          | Anular Confirmar                                                                                                    |

| ■8 ≥ ··<br><b>Qolmar</b>              | Acción di                 | recta                                                                                                    | <b>罰まる。1 36% 🛙 15:45</b><br>? |
|---------------------------------------|---------------------------|----------------------------------------------------------------------------------------------------|-------------------------------|
| G                                     |                           |                                                                                                    |                               |
| Elegir un módulo                      |                           |                                                                                                    |                               |
| 1 módulo                              |                           | Rafo a Rafo a Rafo |                               |
| Seleccionar                           | a persiana.               |                                                                                                    |                               |
|                                       |                           |                                                                                                    |                               |
| Indicar la acciór<br>la persiana "Cer | que hará<br>rar".         |                                                                                                    |                               |
|                                       | Persiana Cocina<br>Cocina |                                                                                                    |                               |
| Acción                                | Cerrar                    | Pulsar sobre la opción<br>"Confirmar".                                                                                                    | Confirmar                     |

A continuación, seleccionar la persiana que se cerrara.

![](_page_40_Picture_2.jpeg)

Ya estarían configuradas las situaciones para la apertura y el cierre de la persiana de la cocina.

| e a point or a second of the second of the s | Situaciones                                                                                           |                          | त्ता ¥ क्रे 36% ¤ 1<br>रि        |
|----------------------------------------------------------------------------------------------------|----------------------------------------------------------------------------------------------------|--------------------------|----------------------------------|
|                                                                                                    | Q Filtrar por temática                                                                                | Q Filtrar por temática V |                                  |
| Todas mis situaciones                                                                                                    |                                                                                                    |                          |                                  |
| Apertura General                                                                                                    | Cierre General<br>Otro                                                                                | :                        | Apertura persiana cocina<br>Otro |
| Abrir:Persiana Cocina     Abrir:Persiana Habitación     +3 otras acciones     Si Enciendo Toma                                                                                                    | Cerrar:Persiana Cocina     Second Cerrar:Persiana Comedor 2     + 3 otras acciones     Si Anagon Toma |                          | → Abrir:Persiana Cocina          |
|                                                                                                    |                                                                                                    |                          | Cierre persiana cocina           |
|                                                                                                    |                                                                                                    |                          |                                  |
|                                                                                                    |                                                                                                    |                          |                                  |

Para concluir habrá que volcar la información al Yokis Hub:

| <b></b>                                                                                |                                                                                                    | 🔊 💈 🕯 97% 🛢 16:09           |
|----------------------------------------------------------------------------------------|----------------------------------------------------------------------------------------------------|-----------------------------|
| annin 🕑                                                                                | Sistema corriente                                                                                                    | (2)                         |
| Prueba 2 Google Ho<br>Casa<br>Q Comella                                                | Exportar PDF                                                                                                    | Detailles Reanudar          |
|                                                                                        |                                                                                                    |                             |
|                                                                                        | Cerrar el sistema                                                                                                    |                             |
| Sincronización del Hub                                                                 | Pruebas del sister 🔰 Sincronización Nu 🔷 Informe PDF 👌 Cerrar y arch                                                             | hivar                       |
|                                                                                        | Yokis Hub                                                                                                    |                             |
|                                                                                        | Fin de la sincronización                                                                                                    |                             |
|                                                                                        | Última modificación el 12/11/2018 a las 16:09                                                                                    |                             |
|                                                                                        | Enviar al hub                                                                                                    |                             |
| Adquirir e insertar los modulos<br>en las habitaciones que están<br>en funcionamiento. | Almacenar los controles remo-<br>tos y controles de pared par<br>crear activaciones directas<br>disponible una libreria d<br>mod | ntra<br>ie                  |
| Desde el menú de configuraciór<br>pulsar sobre la opción "Cerrar el<br>sistema".       | Pulsar so<br>"enviar a                                                                                                    | obre la opción,<br>il hub". |
| Anular                                                                                 | Cerrar el sistema                                                                                                    | Siguiente                   |

En este momento será posible gestionar la apertura y el cierre de la persiana de la cocina con los siguientes comandos de voz:

![](_page_42_Picture_1.jpeg)

NOTA: Si ya había vinculado la cuenta Yokis YnO con la aplicación Alexa, habrá que hacer el punto Nº4 de este manual para que los cambios efectuados se actualicen.

# 4. ACTUALIZACIÓN DE CAMBIOS EN LA INSTALACIÓN

![](_page_43_Picture_1.jpeg)

![](_page_44_Picture_0.jpeg)

![](_page_44_Picture_1.jpeg)

![](_page_45_Picture_0.jpeg)

![](_page_45_Picture_1.jpeg)

|                        |                            |        | 왕 🖘 네 68% 🖬 17:07       |
|------------------------|----------------------------|--------|-------------------------|
|                        |                            | BUSCAR |                         |
| Buscar                 | mar                        |        |                         |
| YnO Yokis              |                            |        |                         |
| 1 Resultado            |                            |        | Ordenar: Relevancia 🗸 🗸 |
| Yokis YnO              | ٥                          |        |                         |
| Pilota tunogar simplem | iente con comandos de voz. |        |                         |
|                        | Pulsar sobre el icono      |        |                         |
|                        | de la app                  |        |                         |
|                        |                            |        |                         |
|                        |                            |        |                         |

![](_page_46_Picture_1.jpeg)

| °<br><b>= g</b> almar                                                       | ΥΟΚΙΣ ΥΝΟ                                                                      | * কি.iil 48% 🛿 13:12<br><b>৫৫</b>            |
|-----------------------------------------------------------------------------|--------------------------------------------------------------------------------|----------------------------------------------|
| Yokis YnO                                                                   | Pulsar sobre la opción<br>"DESACTIVAR SKILL"                                   | Yno                                          |
| YOKIS<br>Calificada: Directrices sugeridas<br>o                             |                                                                                |                                              |
| CONFIGURACIÓN                                                               | DESACT                                                                         | TIVAR SKILL                                  |
|                                                                             | La desactivación de esta skill desvinculará tu cuenta                          |                                              |
| Comenzar diciendo                                                           |                                                                                | español (ES) 🗸                               |
| "Alexa, pon las luces de la cocina a                                        | l veinte por ciento."                                                          |                                              |
| "Alexa, enciende las luces de la coc                                        | ina."                                                                          |                                              |
| "Alexa, enciende la cafetera."                                              |                                                                                |                                              |
| Controle su hogar simplemente con comandos de vo<br>través de Amazon Alexa. | oz. Encienda, apague, ajuste la intensidad de la luz de sus luces, controle su | is enchufes controlados y mucho más a        |
| Para comenzar, seleccione el botón 'Activar' en la ap                       | licación Alexa, luego enlace su cuenta Ynois Yn. Luego puede controlar sus     | s micromódulos Yokis y lanzar sus escenarios |
| Inicio Comunica                                                             | ción D                                                                         | Dispositivos                                 |

![](_page_47_Picture_0.jpeg)

![](_page_47_Figure_1.jpeg)

Controle su hogar simplemente con comandos de voz. Encienda, apague, ajuste la intensidad de la luz de sus luces, controle sus enchufes controlados y mucho más a través de Amazon Alexa.

Para comenzar, seleccione el botón 'Activar' en la aplicación Alexa, luego enlace su cuenta Ynois Yn. Luego puede controlar sus micromódulos Yokis y lanzar sus escenarios YnO directamente desde Alexa.

#### Comenzar diciendo

"Alexa, pon las luces de la cocina al veinte por ciento."

"Alexa, enciende las luces de la cocina."

"Alexa, enciende la cafetera."

español (ES) 🗸

|   |            |                                                                     | 🖇 🖘 개 94% 🕯 | 12:39 |
|---|------------|---------------------------------------------------------------------|-------------|-------|
| × | https://ww | vw.yokiscloud.fr/login                                              | COMPARTIR   |       |
|   |            |                                                                     |             |       |
|   |            | ¿De regreso a casa?                                                 |             |       |
|   |            | Pulsar sobre la opción con mi cuenta Yokis<br>joaferbe "Me conecto" |             |       |
|   |            |                                                                     |             |       |
|   |            |                                                                     |             |       |
|   |            | Me conecto                                                          |             |       |
|   |            | Conectarse con mi cuenta Urmet Cloud                                |             |       |
|   |            |                                                                     |             |       |
|   |            |                                                                     |             |       |
|   |            |                                                                     |             |       |

En ocasiones no aparece esta pantalla.

| F |                                                                                                    | 🖇 🧊 ու 194% 1 | 12:39 |
|---|----------------------------------------------------------------------------------------------------|---------------|-------|
| × | https://www.yokiscloud.fr/oauth/authorize?client_id=Alexa&response_type=code&state=A2SAAEAEPmuE4KGM8s1RHSRNDLIAugB4B1aDCBFxLmB2sT<br>http://www.yokiscloud.fr/oauth/authorize?client_id=Alexa&response_type=code&state=A2SAAEAEPmuE4KGM8s1RHSRNDLIAugB4B1aDCBFxLmB2sTTVyAwbNX-W3yGnsN3E11Fp1v_hDhbApeF0kv | COMPARTIR     | :     |
|   |                                                                                                    |               |       |
| C |                                                                                                    |               |       |
|   | "Aceptar"                                                                                                    |               |       |
|   | ¿De regreso a casa?                                                                                                    |               |       |
|   | Conceder el abreso a Alexa<br>Alexa pide un acceso para poder controlar y comprobar el estado de su instalación YOKIS en Internet. Esta aplicación tendrá acceso al control de sus productos YOKIS.                                                                                                    |               |       |
|   |                                                                                                    |               |       |
|   | Aceptar Rechazar                                                                                                    |               |       |
|   |                                                                                                    |               |       |
|   |                                                                                                    |               |       |
|   |                                                                                                    |               |       |
|   |                                                                                                    |               |       |
|   |                                                                                                    |               |       |
|   |                                                                                                    |               |       |
|   |                                                                                                    |               |       |
|   |                                                                                                    |               |       |
|   |                                                                                                    |               |       |
|   |                                                                                                    |               |       |
|   |                                                                                                    |               |       |

En ocasiones no aparece esta pantalla.

| F. |                                                                  |            |                                        |                                                                           |                                                                    |                                                                     | 🖇 🖘။ 69% 🕻 | 17:21 |
|----|------------------------------------------------------------------|------------|----------------------------------------|---------------------------------------------------------------------------|--------------------------------------------------------------------|---------------------------------------------------------------------|------------|-------|
| ×  | î                                                                | https://ww | vw.yokiscloud.fr/oauth/authorize?cli   | ent_id=Alexa&response_type=code<br>&response_type=code&state=A2SAAEAEP3SE | &state=A2SAAEAEP3SEKfCKPolwz<br>KfCKPolwzWwwnK6FLMB0K09u2aJhKOMWIb | WwwnK6FLMB0K09u2aJhKOMWlbc<br>cEqJq-BHxqFqajQlScC2qlx9mbYzez59wYWp7 | COMPARTIR  | :     |
|    |                                                                  |            |                                        |                                                                           |                                                                    |                                                                     |            |       |
|    |                                                                  |            |                                        | Y                                                                         | U                                                                  |                                                                     |            |       |
|    |                                                                  |            | Seleccionar la instalación a controlar | 2De legie                                                                 | su a casa:                                                         |                                                                     |            |       |
|    |                                                                  |            | Pecera                                 | 011                                                                       | Prueba pupitre Yokis                                               |                                                                     |            |       |
|    | 08191 Rubi 08940 Cornella 08940 Cornella<br>España España España |            |                                        |                                                                           |                                                                    |                                                                     |            |       |
|    |                                                                  |            |                                        | N                                                                         |                                                                    |                                                                     |            |       |
|    |                                                                  |            |                                        | Pu                                                                        | llsar sobre la<br>stalación deseada                                |                                                                     |            |       |
|    |                                                                  |            |                                        |                                                                           |                                                                    |                                                                     |            |       |
|    |                                                                  |            |                                        |                                                                           |                                                                    |                                                                     |            |       |
|    |                                                                  |            |                                        |                                                                           |                                                                    |                                                                     |            |       |

![](_page_49_Picture_2.jpeg)

Siguientes pasos:

ightarrow Cierra esta ventana para detectar dispositivos de Hogar digital que puedas controlar con Alexa.

![](_page_50_Picture_0.jpeg)

Es necesario detectar los dispositivos de Hogar digital para poder usarlos con Alexa.

![](_page_50_Picture_2.jpeg)

En la lista elegir el modelo de dispositivo que se tenga

|                                     | 🖇 🖘 ով 69% 🖬 17:29 |
|-------------------------------------|--------------------|
|                                     |                    |
| annur                               |                    |
|                                     |                    |
|                                     |                    |
|                                     |                    |
| Alexa está detectando dispositivos. |                    |
|                                     |                    |
|                                     |                    |
|                                     |                    |
| Esto puede tardar 45 segundos.      |                    |
|                                     |                    |
|                                     |                    |
|                                     |                    |
|                                     |                    |
|                                     |                    |
|                                     |                    |
|                                     |                    |
|                                     |                    |
|                                     |                    |
|                                     |                    |

 🖇 🖘 ով 69% 🛙 17:28

![](_page_51_Picture_0.jpeg)

Para configurar nuevamente ir a la página 22.

## 5. CONFIGURACIÓN MANUAL DEL ECHO PLUS

![](_page_52_Picture_1.jpeg)

### CONFIGURACIÓN ECHO PLUS MANUAL

Observar que la parte superior del dispositivo luzca en color naranja

![](_page_53_Picture_2.jpeg)

Si no esta activado el Bluetooth la app pedirá su activación.

![](_page_53_Picture_4.jpeg)

![](_page_54_Picture_0.jpeg)

#### En la lista elegir el modelo de dispositivo que se tenga

|          |                                 |                                                           | ⊁ 🖘။ 38% 🖻 11:45 |  |  |  |  |
|----------|---------------------------------|-----------------------------------------------------------|------------------|--|--|--|--|
|          | <b>g</b> olmar                  | Configuración                                             |                  |  |  |  |  |
| Sel      | ecciona el dispos               | sitivo que quieras configurar                             |                  |  |  |  |  |
| Al con   | tinuar, aceptas las Condicione  | es de uso de Amazon y todos los términos disponibles aquí |                  |  |  |  |  |
|          | Echo                            |                                                           |                  |  |  |  |  |
| 0        | Echo Dot                        |                                                           |                  |  |  |  |  |
|          | Echo Plus                       |                                                           |                  |  |  |  |  |
| Ô        | Echo Sub                        | Pulcar cobro la                                           |                  |  |  |  |  |
| ٢        | Echo Input                      | opción "Echo Plus".                                       |                  |  |  |  |  |
| Ŋ.»      | Echo Connect                    |                                                           |                  |  |  |  |  |
| •        | Amazon Tap                      |                                                           |                  |  |  |  |  |
| <b>A</b> | Auriculares con Alexa integrada |                                                           |                  |  |  |  |  |
|          |                                 | OMITIR CONFIGURACIÓN                                      |                  |  |  |  |  |

![](_page_55_Picture_0.jpeg)

![](_page_55_Picture_1.jpeg)

![](_page_56_Picture_0.jpeg)

![](_page_56_Picture_1.jpeg)

| Espera a ver la luz naranja                           | CONFIGU                              | IRACIÓN DEL ECH                             | D PLUS                                                        |                         | ♥ 🕈 ♥ 🛢 16:29 |
|-------------------------------------------------------|--------------------------------------|---------------------------------------------|---------------------------------------------------------------|-------------------------|---------------|
|                                                       | $\overline{(\emptyset)}$             | +                                           | $\overline{\mathbf{\cdot}}$                                   |                         |               |
|                                                       |                                      | (-)                                         | Pulsar s<br>"CONTI                                            | obre la opció<br>NUAR". | n             |
| Enchufa el Echo Plus en una toma de corriente. Al cab | o de un minuto, cuando<br>¿NO VES EL | la luz pase de az<br>ANILLO DE LUZ N<br>CAI | ul a naranja, pulsa Conti<br>IARANJA?<br>NCELAR CONFIGURACIÓN | inuar.                  | CONTINUAR     |
|                                                       | 4                                    | 0                                           |                                                               |                         |               |

![](_page_57_Picture_1.jpeg)

![](_page_58_Picture_0.jpeg)

![](_page_58_Figure_1.jpeg)

![](_page_59_Picture_0.jpeg)

![](_page_59_Picture_1.jpeg)

CONFIGURACIÓN

#### Preparando el Echo Plus

Espera mientras conectamos el Echo Plus a Internet. Este proceso puede tardar unos minutos.

![](_page_59_Picture_5.jpeg)

![](_page_59_Figure_6.jpeg)

| P 💀                                |                                                                     | ¥ இவர் 100% 🛢 12:51 |
|------------------------------------|---------------------------------------------------------------------|---------------------|
| ( <b>9</b> olmar                   | Configuración                                                       |                     |
| ¿Dónde está el Ech                 | o Plus?                                                             |                     |
| Para mantener los dispositivos org | anizados, pon Echo Plus en un grupo.                                |                     |
| GRUPOS COMUNES                     |                                                                     |                     |
| Cocina                             |                                                                     |                     |
| Comedor                            |                                                                     | ~                   |
| Dormitorio                         |                                                                     |                     |
| Dormitorio principal               |                                                                     |                     |
| Salón                              | Seleccionar la estancia, y luego pulsar sobre la opción "CONTINUAR" |                     |
| Sala                               |                                                                     |                     |
| Sala de estar                      | $\mathbf{v}$                                                        |                     |
|                                    | CONTINUAR                                                           |                     |
|                                    | OMITIR                                                              |                     |
|                                    |                                                                     |                     |

![](_page_60_Picture_1.jpeg)

![](_page_61_Picture_0.jpeg)

En este momento el dispositivo ya se encuentra configurado, vuelva a la pagina 14 para asociar su instalación al dispositivo.

![](_page_62_Picture_0.jpeg)

![](_page_62_Picture_1.jpeg)

# O amazon alexa